# **Jeep Wrangler** i509-WRA-JL 9" Restyle In-Dash System **Installation Manual**

- Model: Wrangler JL 2018-Up
- Model: Gladiator JT 2020-Up

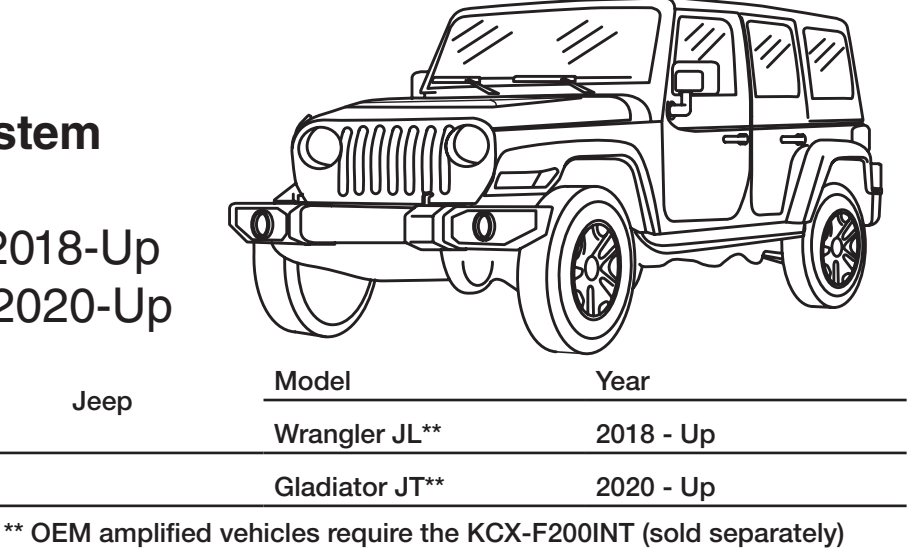

\* The specified vehicles have been tested and have met compatibility specs at the time of testing. Compatibility is not guaranteed if the manufacturer has made production changes to the listed vehicles above.

Jeep

### Introduction

Congratulations on purchasing the i509-WRA-JL. This installation manual is designed to take you through the step-by-step installation of i509-WRA-JL into a 2018-Up Jeep Wrangler JL or Jeep Gladiator JT 2020-Up. Please familiarize yourself with the owners manual as this is a challenging installation. If you still have additional questions please call 1-800-TECH-101.

### Note

Design and specifications are subject to change without notice for improvement.

### To Ensure Safe Use, Always Follow These Precautions

- The installation of this product requires specialized skills and experience. This is an installation that is challenging and time consuming even for installers with experience. A professional installer would typically take a minimum of 3-4 hours to complete this installation. We recommend that you have the product installed by an Alpine authorized dealer.
- Before you use this product, be sure to carefully read this installation manual and the separate user's manual so that you can use the product correctly. Alpine Electronics bears no responsibility for problems that arise as a result of failure to follow the instructions in the manuals.
- This manual includes a number of symbols that are intended to help you use the product safely, to prevent harm to you and others, and to protect against damage to property. These symbols and their meanings are listed below. Make sure you fully understand these symbols before you begin reading the main text.

#### Explanations of Injury and Damage That May Result from Incorrect Use

| A Warning | Ignoring the content marked by this indication and using the product incorrectly is expected to lead to death or serious injury.        |
|-----------|----------------------------------------------------------------------------------------------------|
| A Caution | Ignoring the content marked by this indication and using the product incorrectly is only expected to lead to injury or property damage. |

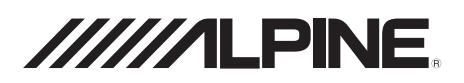

#### Types of Precautions

| Forbidden | Indicates actions that are<br>forbidden (must not be<br>performed) |
|-----------|--------------------------------------------------------------------|
| Forbidden | Indicates that disassembly is forbidden.                           |
| Mandatory | Indicates actions that are mandatory (must be performed)           |
|           | Marks content that should receive your full attention.             |

🗥 Warning

Do not disassemble or modify the product. Doing so could lead to an accident, fire, or electric shock.

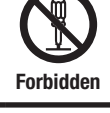

Store screws and other small objects where children cannot reach them. If one of those small objects is swallowed, consult with a doctor immediately.

When replacing fuses be sure to use the fuses with the specified current

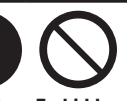

or an accident.

shock or fire.

Mandatory Forbidden rating. Failing to do so could lead to an accident or fire.

Only connect the product to a 12 VDC negative ground car. Failing to do so could lead to an accident or fire.

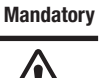

Since this vehicle has two batteries, disconnecting the battery is not a good option. Take caution when testing circuits. Failing to do so could lead to electric shock or iniury.

Do not cut the insulation on a cord and take power from another device. Doing so could lead to fire or electric shock.

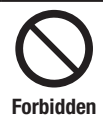

Forbidden

Do not install the product in a location where it will obstruct the driver's forward view: interfere with the operation of the steering wheel, gear shift, or the like; or pose a threat to passengers. Doing so could lead to an accident or iniury.

When making a hole in the vehicle body, be careful to avoid damaging pipes, the fuel tank. electrical wiring, and the like. This kind of damage could lead to an accident or fire.

When installing and grounding the product, do not use any of the bolts or nuts of the steering wheel, brakes, fuel tank, or the like. Doing so could make the brakes stop working or could lead to fire.

Do not install the product near the passengerside airbag. Doing so could interfere with the operation of the airbag and lead to an accident or iniury.

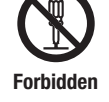

Forbidden

Bundle cords so that they don't interfere with driving. Wrapping cords around the steering wheel, gearshift, brake pedal, or the like could lead to an accident or damage equipment.

Caution

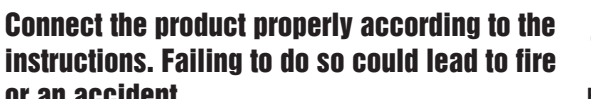

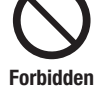

Do not sandwich cords between the seat railing or allow them to touch protrusions. Resulting breaks or shorts could lead to electric

Do not block vents or heat sinks. Doing so could lead to fire or damage equipment.

Use the accessories according to the instructions, and attach them securely. Failing to do so could lead to an accident or damage equipment.

Do not install the product where it may be exposed to water or in a place with high levels of humidity or dust. Doing so could lead to fire or damage equipment.

The installation and wiring of this product requires specialized skills and experience. Have the product installed by an Alpine authorized dealer.

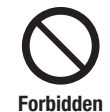

Forbidden

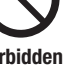

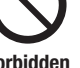

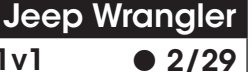

i509-WRA-JL 20220401v1

# **Tools Required**

| 10mm Socket             | 8mm Socket        | 7mm Socket           |  |
|-------------------------|-------------------|----------------------|--|
|                         |                   |                      |  |
| Wire Cutters            | Extension         | Ratchet              |  |
|                         | @                 |                      |  |
| #2 Phillips Screwdriver | Torx T20          | Torx T47             |  |
|                         |                   |                      |  |
| Panel Removal Tools     | Wire Fishing Tool | Cordless Power Drill |  |
|                         |                   |                      |  |
| Digital Multimeter      |                   |                      |  |
|                         |                   |                      |  |

# Accessory List

### Head Unit Box Parts (i509)

| i509 Display Unit     | i509 Source Unit    | External Bluetooth Mic                                           |  |  |
|-----------------------|---------------------|------------------------------------------------------------------|--|--|
|                       |                     |                                                                  |  |  |
| AUX/Pre Out Harness   | GPS Antenna         | Documents                                                        |  |  |
|                       |                     | Quick<br>Quick<br>Reference<br>Alpine Guide<br>Registration Card |  |  |
| Direct Camera Adapter | Display Cable       | Source Unit HDMI Bracket                                         |  |  |
|                       |                     |                                                                  |  |  |
| Anti-Vibration Foam   | Screws M5X8LMM x 12 |                                                                  |  |  |
|                       |                     |                                                                  |  |  |

#### Rear Camera Retention (SGS-BSV1-WJL V2.0)

| Camera Module                 | Camera Power Harness | Camera Male To Male RCA<br>Coupler |
|-------------------------------|----------------------|------------------------------------|
|                               |                      |                                    |
| Rear Camera RCA<br>(Not Used) |                      |                                    |
|                               |                      |                                    |

# Accessory List

#### Installation Kit

| i509-WRA-JL Display Bezel | Screws M5X10LMM x 2 | Lock Washers x 2 |
|---------------------------|---------------------|------------------|
|                           |                     |                  |
| Power Inverter Bracket    | Display Bracket     | Tuner Bracket    |
|                           |                     |                  |
| Display Power/Key Harness |                     |                  |
|                           |                     |                  |

#### iDatalink Maestro Box Parts (ALP-MRR/ALP-HRN-WJL3)

| iDatalink Maestro Module | USB, HDMI, Aux Interface                    | Maestro Flashing Cable |  |
|--------------------------|---------------------------------------------|------------------------|--|
| ch cherro                |                                             |                        |  |
| Main Harness             | Mini USB To USB For Center<br>Console Power | Chime Speaker          |  |
|                          |                                             |                        |  |
| USB Power Adapter        |                                             |                        |  |
|                          |                                             |                        |  |

### Programming The iDatalink Maestro Module

### 1 INSTALL THE WEBLINK PLUG-IN

Go to:

<u>idatalinkmaestro.com</u> and follow the installation steps. The Maestro module must be programmed specifically for each vehicle and radio. Take care to enter the correct vehicle information, factory options, head unit model, and head unit serial number. The head units serial number is an alphanumeric value which is found on the head units label, underneath the bar code.

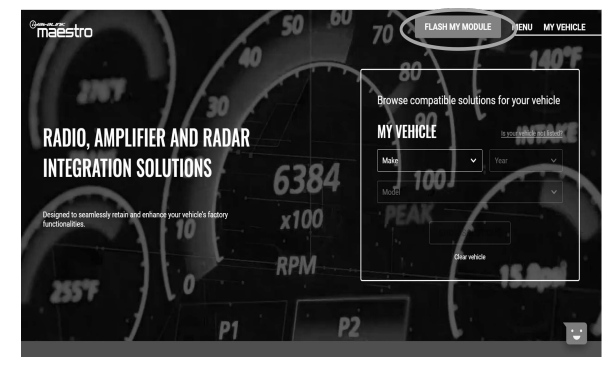

If the plugin is already installed, Click "Continue" and follow the prompts to open. If Plug in is not installed Click "Get it now" and follow prompts to downlaod and install the plug-in

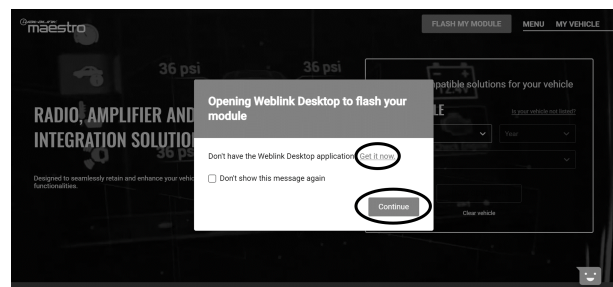

#### **3** CONNECT YOUR MAESTRO MODULE

Use your Maestro module to connect to your PC.

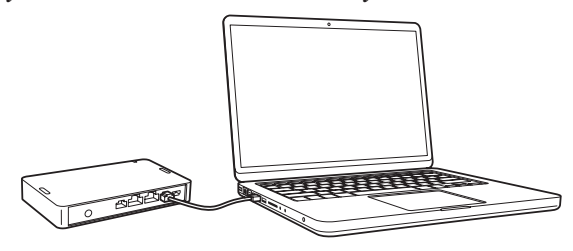

### 5 PROGRAM YOUR MODULE

Follow the programming steps for your vehicle.

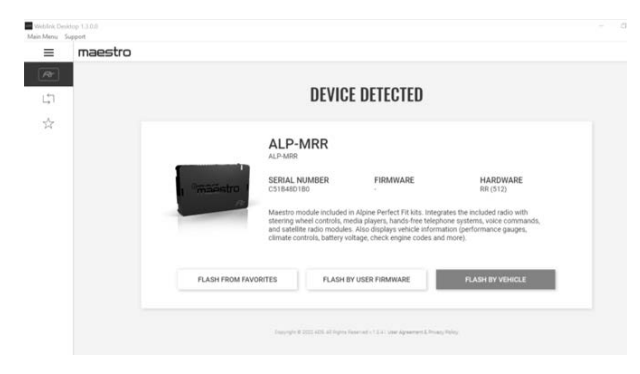

#### 2 REGISTER A WEBLINK ACCOUNT

Go to:

Sign Up and complete the registration process.

A confirmation email will be sent to you requiring validation.

| WEBLINK - 2005                 | Aiready using ? Log in #                                                      |
|--------------------------------|-------------------------------------------------------------------------------|
| CREATE YOUR ACCOUNT            | WHAT YOU'LL GET                                                               |
| First Interne                  | Login access to Weblink Desktop and Mobile apps                               |
| Last name                      | Detailed history of your ADS installation activity                            |
| Ernal address                  | Filter installations by category Advanced business intelligence coming Score) |
| Parment                        |                                                                               |
| Cordinn password               |                                                                               |
| Join newsletter to get updates |                                                                               |
| I'm not a robot                |                                                                               |

For existing customers, click log in.

| WEBLIN <del>K</del>                                                                               | LOG IN                   |
|---------------------------------------------------------------------------------------------------|--------------------------|
| Welcome to Weblink Desktop                                                                        | Email Address / Username |
| A newer, quicker way to experience Weblink programming from                                       |                          |
| your PC or Mac desktop computer – without using a web-browser.                                    | Password                 |
| project, log in and follow the programming steps. Install guides as                               |                          |
| well as available wiring information and videos will be provided                                  | Fornot?                  |
| once flashing is complete.                                                                        |                          |
| For technical support, contact ADS toll-free at 1.866.427.2999 or                                 | Log In                   |
| visit our iDataTech Facebook Group,                                                               | Don't has anyo Lip!      |
| ata iDatalink iDatastart. KI ON. Maestro and Weblink are registered trademarks of Automotive Data |                          |
| Solutions Inc.                                                                                    | DEMO MODE                |
| Ø Automotive Data Solutions inc. 2020   User Agreement & Privacy Policy                           |                          |

#### **4** LOG INTO WEBLINK

Enter your username and password, then click OK.

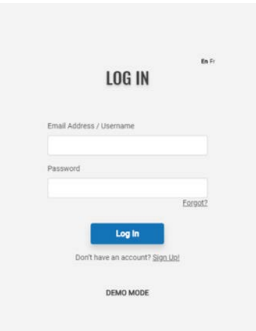

6 Once Programing is complete "FLASHING COMPLETED!" will be displayed.

Proceed to the next page to complete installation.

| 0 | FLASHING<br>Firmware |  |
|---|----------------------|--|
|   | FLASHING COMPLETED!  |  |

NOTE: If serial number is invalid, Call ADS at 1-866-427-2999 with the serial number.

#### **About The Installation**

The different trim levels of the Wragler JL and the Gladiator JT come with different options which will make the installation vary slightly. If the vehicle has the 115V Power outlet or the Cold Weather Group package then there are different brackets that will need to be used. If your vehicle does not have those then you will not need to use those. If you are installing the i509-WRA-JL in a Gladiator JT then a few of the steps will vary slightly so please take notice to this as you go through the installation. Also the screen size in the pictures may be different if you have the 5.0" display. The following chart shows which options are available on the different trim levels for the Wrangler JL.

| 2019 Jeep<br>Wrangler       | Sport         | Sport S       | Sport<br>Altitude | Sahara        | Rubicon       | Sahara<br>Altitude | ΜΟΑΒ          |
|-----------------------------|---------------|---------------|-------------------|---------------|---------------|--------------------|---------------|
| 5.0" Touchscreen<br>Display | Standard      | Standard      | Standard          | Not Available | Not Available | Not Available      | Not Available |
| 7.0" Touchscreen<br>Display | Not Available | Not Available | Not Available     | Standard      | Standard      | Standard           | Standard      |
| 115V Power<br>Outlet        | Not Available | Not Available | Not Available     | Standard      | Standard      | Standard           | Standard      |
| Cold Weather<br>Group       | Not Available | Optional      | Optional          | Optional      | Optional      | Optional           | Optional      |

#### **Retained Features**

| STEERING WHEEL CONTROLS                  |  |
|------------------------------------------|--|
| Two Functions on Each Button             |  |
| Standard and Expanded Radio Functions    |  |
| NAVIGATION OUTPUTS                       |  |
| Accessory Power Output (15A)             |  |
| Parking Brake Output                     |  |
| Reverse Light Output                     |  |
| Vehicle Speed Pulse Output               |  |
| Foot Brake Output                        |  |
| FACTORY AMPLIFIER                        |  |
| Amplifier Turn on                        |  |
| Speed Compensated Volume (Premium Audio) |  |
| Digital Fader (Premium Audio)            |  |
| DSP Settings (Premium Audio)             |  |
| Gain Adjustment (Premium Audio)          |  |
| SECONDARY VEHICLE DISPLAY (IF EQUIPPED)  |  |
| Audio Information Display                |  |
| Hands Free Info Display                  |  |
| Navigation Info Display                  |  |
| VEHICLE SETTINGS                         |  |
| Access And Modify Vehicle Settings       |  |
| CLIMATE CONTROL                          |  |
| Climate Display And Control On Radio     |  |
| GAUGES                                   |  |
| Selectable Performance Gauges            |  |
| "Track Pack" Gauges                      |  |
| Read/Reset Check Engine Codes            |  |
| PARK ASSIST                              |  |
| Retain Parking Assist Chimes             |  |
| Distance Display On Screen               |  |
| VEHICLE INFO                             |  |
| Tire Pressure Display                    |  |
| Battery Voltage Display                  |  |
| Read/Reset Check Engine Codes            |  |
| Door open Status and Warning             |  |
| ACCESSORIES                              |  |
| OFM Accessory Control Integration        |  |

| ADVANCED CAMERA FEATURES                                              |   |
|-----------------------------------------------------------------------|---|
| Front Camera Auto Control<br>A) Smart Parking<br>B) Low Speed Trigger | • |
| Side Camera Auto Control                                              | • |
| B) Left Lane Watch                                                    |   |

### Factory Unit Disassembly Process

1 As a precautionary measure it's a good idea to mask out the dashboard and panels to prevent scratches.

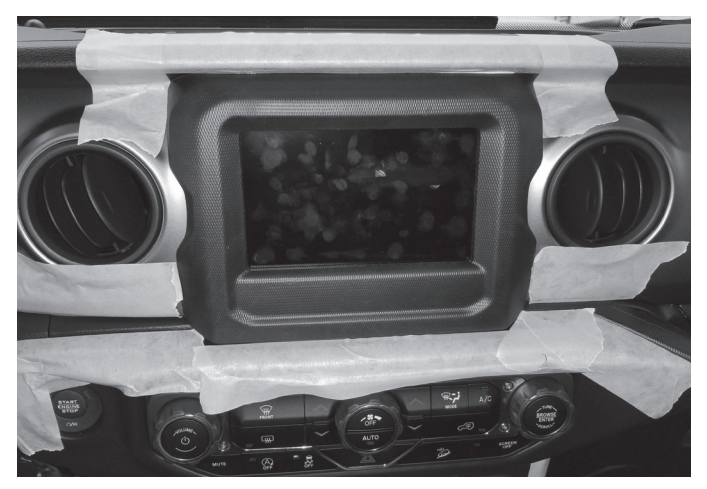

3 The locations of the 6 clips from the previous step.

2 Unsnap the 6 clips and remove the knee panel under the steering wheel using a panel removal tool.

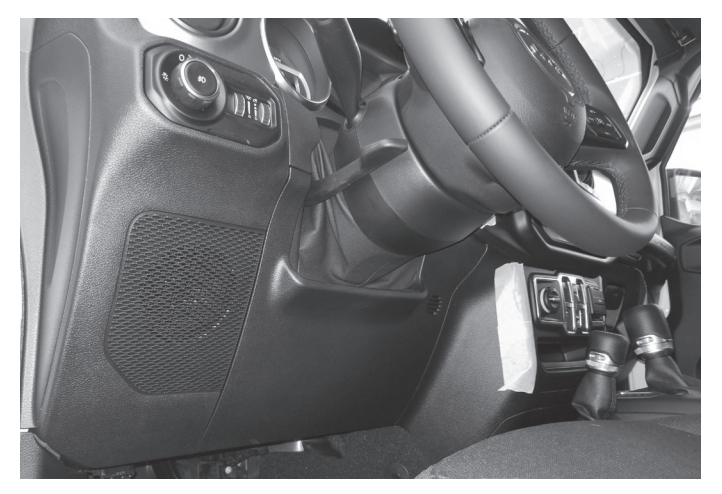

4 Unsnap 10 clips, unplug the 2 harnesses, and remove HVAC panel using a panel removal tool.

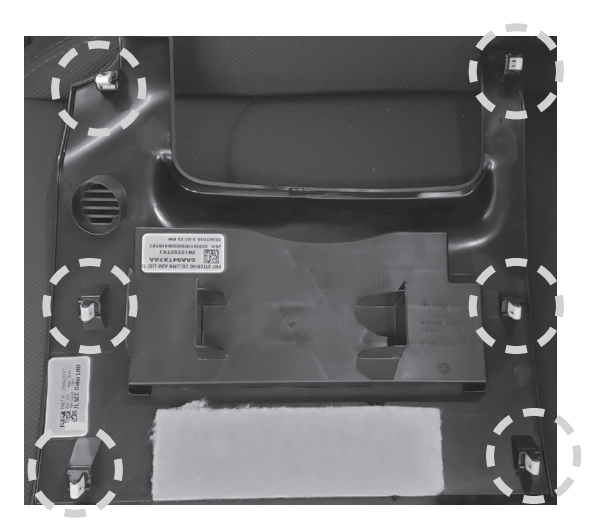

5 Locations of the clips and harnesses of the HVAC controls from the previous step.

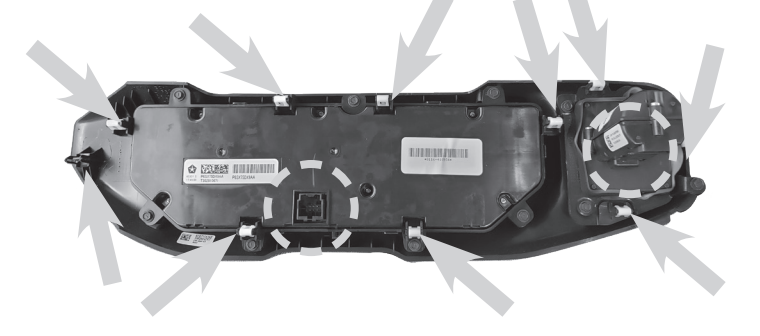

**6** Use #2 Phillips Screwdriver to extract (2) screws from the bottom of the radio bezel.

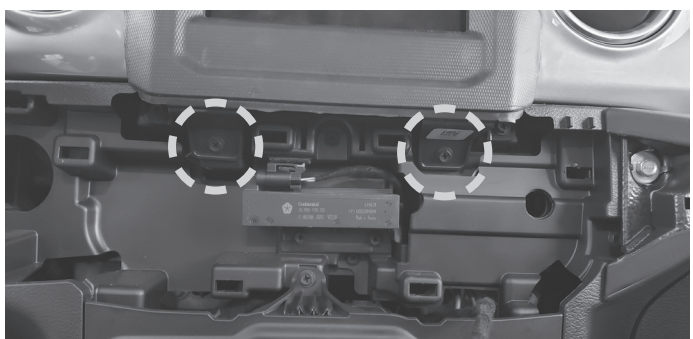

### Factory Unit Disassembly Process (Continued)

7 Unsnap 6 clips and remove radio bezel using a panel removal tool.

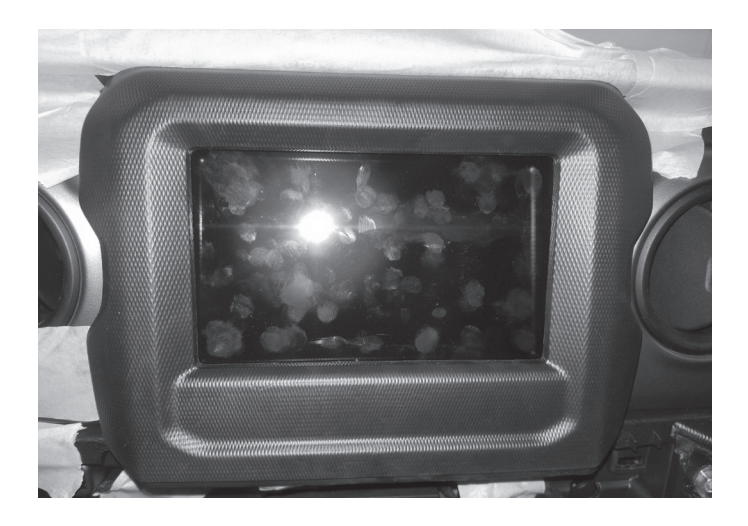

9 Use #2 Phillips Screwdriver to extract (4) screws from head unit. Disconnect and remove the radio.

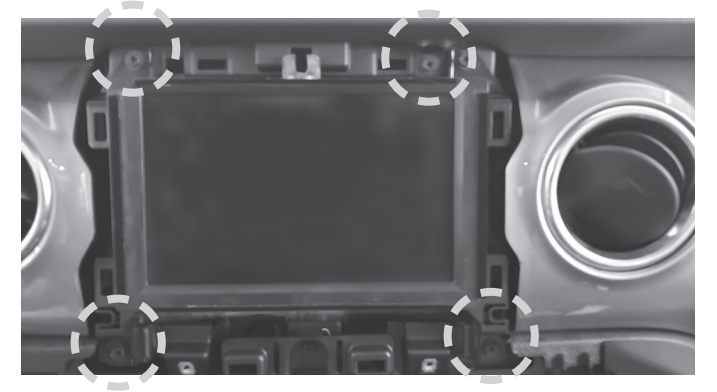

8 Unsnap the 6 clips and remove the knee panel under the steering wheel using a panel removal tool.

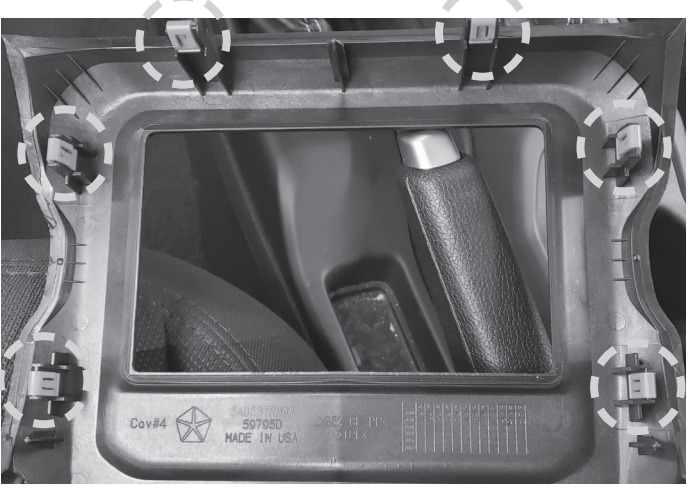

10 Disconnect the harnesses behind the OEM head unit.

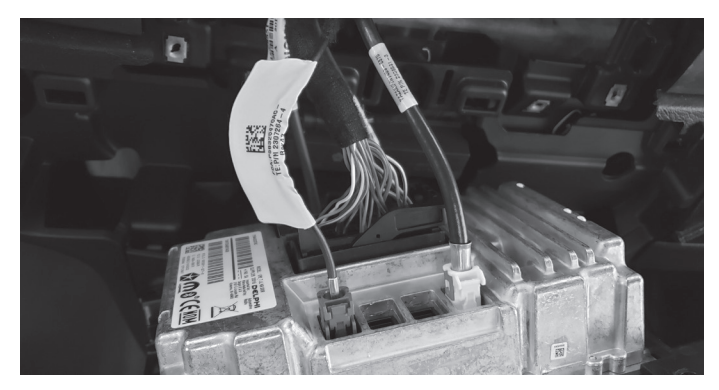

11 The disconnected harnesses from the previous step. These will be used later to connect to the main harness in the installation.

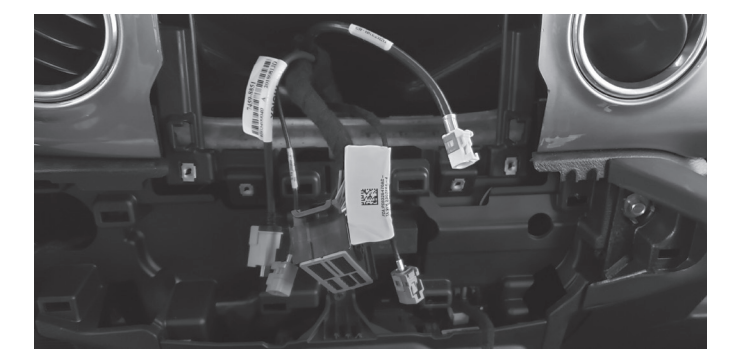

12 Open the glove compartment and remove all contents, push up the glove compartment travel stop and lower the door, pivot the glove compartment downward, release latch on left side of the glove compartment by pushing it upward, pull the glove compartment upward to remove it from the pivot.

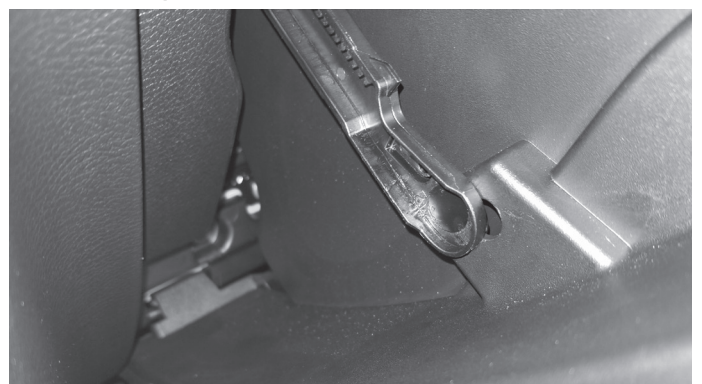

### Factory Unit Disassembly Process (Continued)

- 13 For vehicles with the power inverter remove the ventilation duct behind the drivers side knee panel using a panel removal tool to release the one clip holding it in place. Once the installation of the i509-WRA-JL tuner is completed the vent can go back in place.
- 14 For vehicles with heated seats or the power inverter the bracket for the module needs to be removed. Remove the (4) 10mm screws to remove the bracket. Then remove the (2) 8mm screws lower and the (2) 10mm screws top to remove the module.

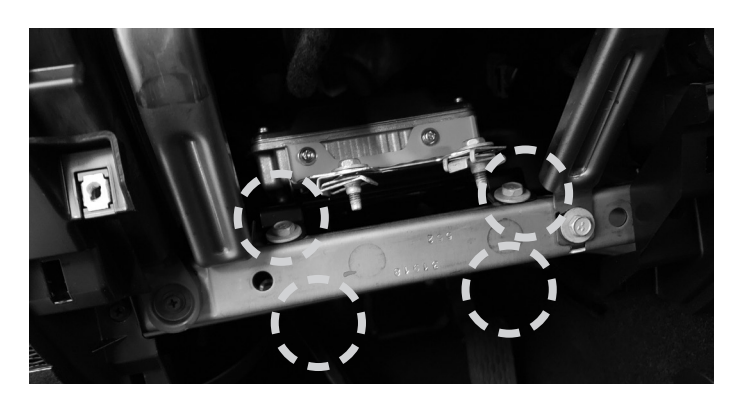

- 15 Remove the two knee panel brackets. Each bracket is held in by (1) 10mm screw.
- 16 Remove the A pillar by removing the (2) 8mm screws and unclipping the panel. The screws can be exposed using a panel removal tool.

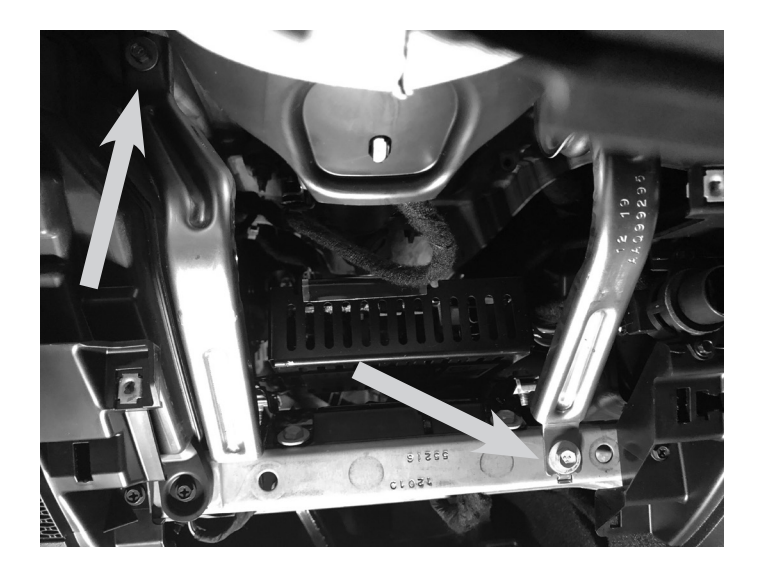

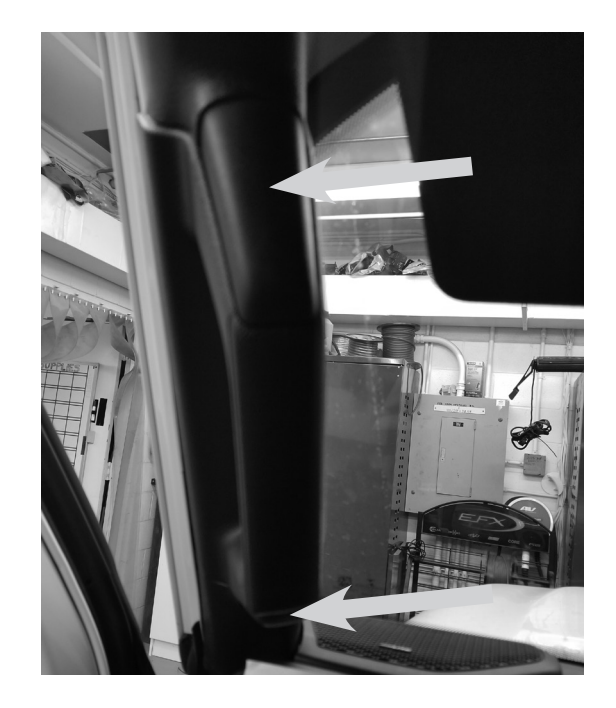

## Factory Unit Disassembly Process (Continued)

17 Loosen the clips around the top panel visor area.

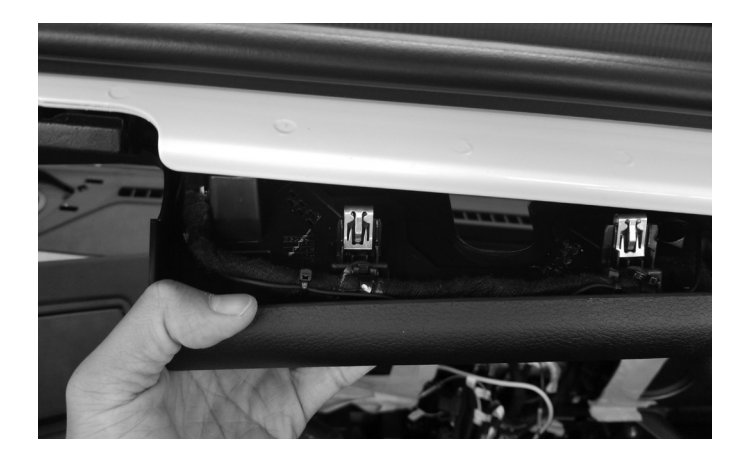

 $19\,$  Unclip 7 clips and remove the center media stack.

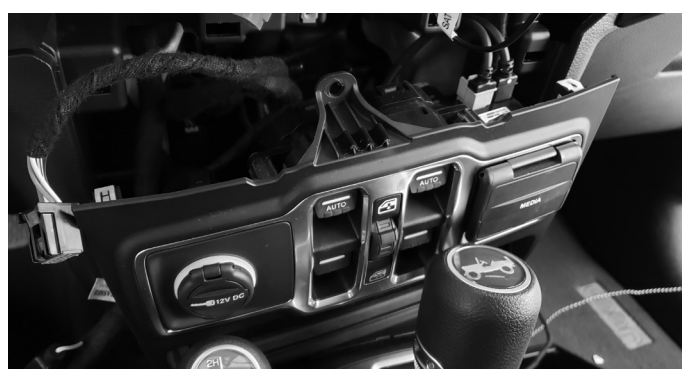

 $\begin{array}{c} 18 \text{ Remove panel above drivers door going to the B} \\ \text{pillar.} \end{array}$ 

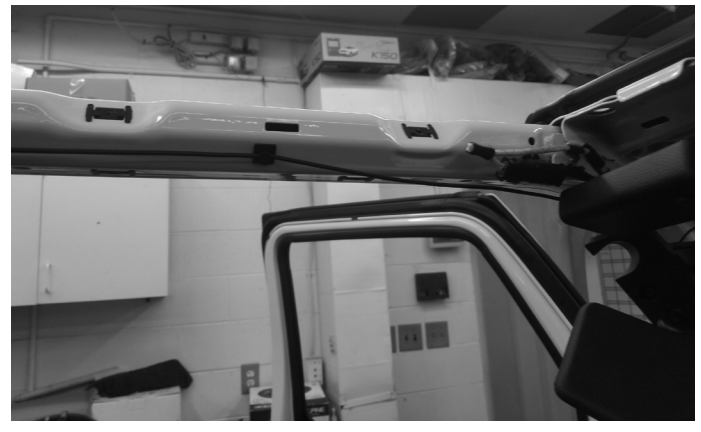

### **Installation Instructions**

1 Run the GPS antenna Bluetooth microphone cables up the A pillar along the OEM wiring. Route as shown on the diagram on page 17.

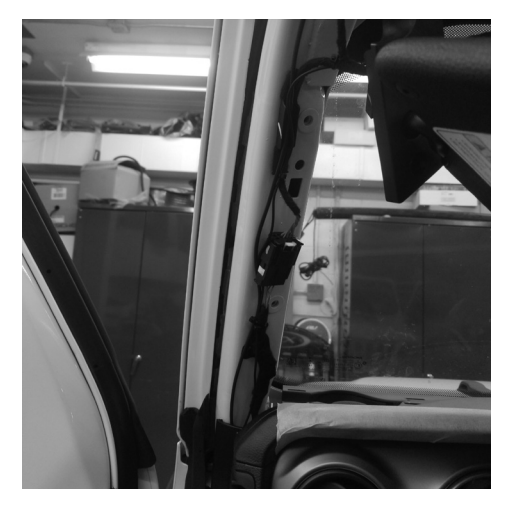

3 Mount GPS antenna near driver side B-pillar as illustrated on page 17 and run the cable to the knee panel.

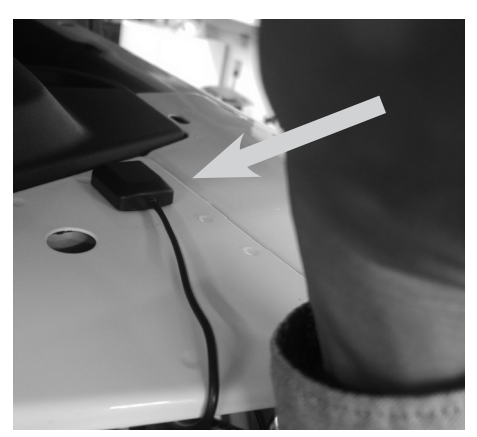

5 Route vehicle cable in main harness from radio cavity to glove box and connect it to OBDII gateway behind the glove box. If the gateway is fully occupied, unclip 1 connector from it and use T-harness.

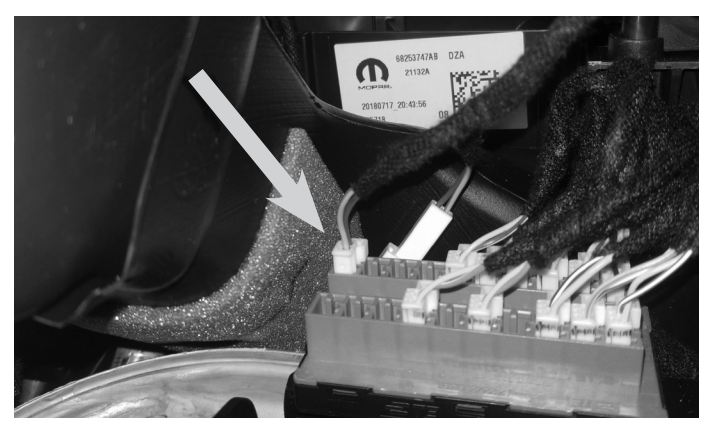

2 Mount the microphone next to the rear view mirror and run the cable behind the factory panels. Route as shown on the diagram on page 17.

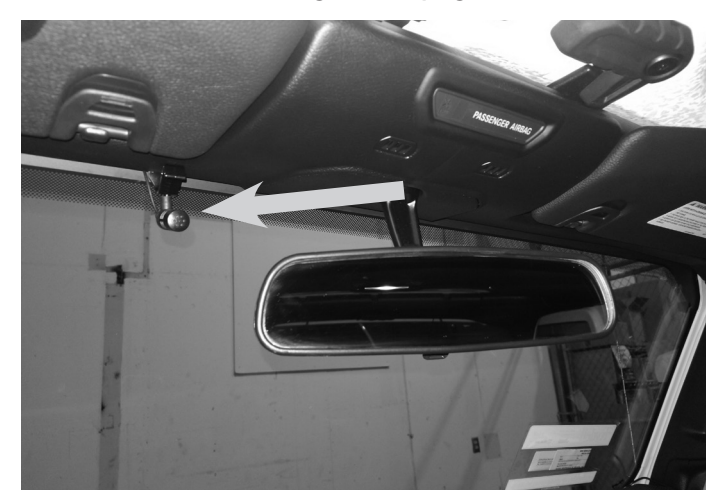

4 Route radio cables including Radio Main, Sirius XM, FM, and Aux in main harness and also the display cable from radio cavity to knee panel.

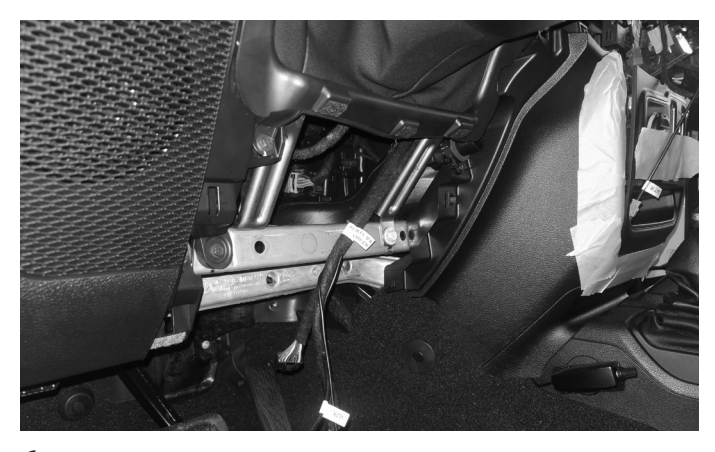

6 Attach tuner bracket to tuner using (4) M5X8LMM supplied screws.

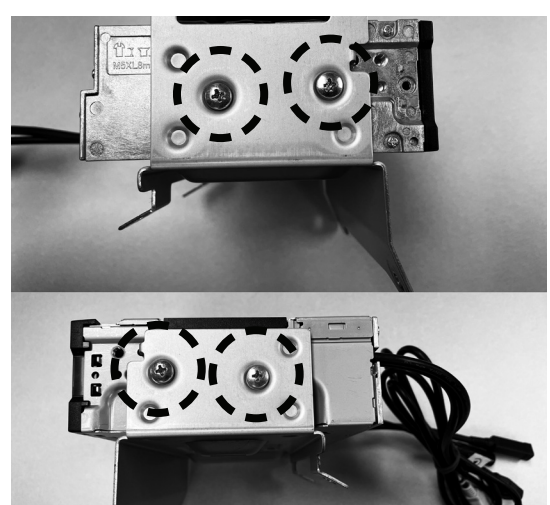

7 If you are using the optional SiriusXM tuner, Cable tie the module on top of the source unit.

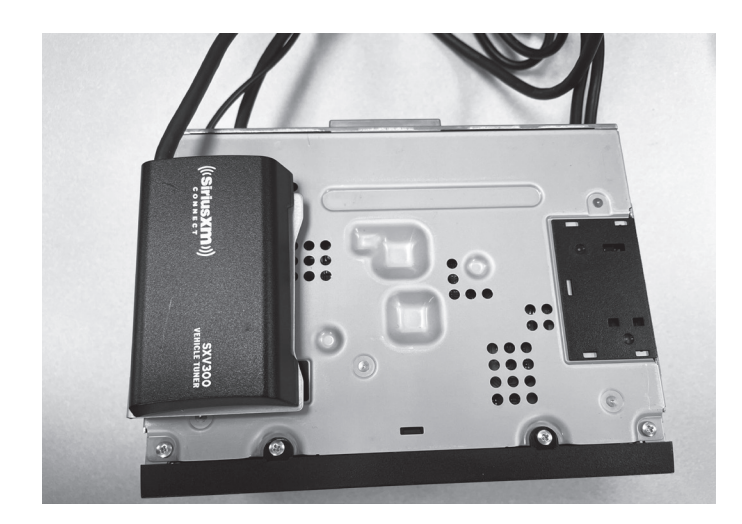

9 Use the factory speed clips from the bracket that was removed from the vehicle and attach them to the Power Inverter bracket. For the Wrangler JL use the 2 holes circled in black. For the Gladiator JT use the 3 holes pointed out by the arrows. 8 For vehicles with heated seats or the power inverter attach the Power Inverter bracket using the supplied (2) M5X10LMM screws and lock washers. This will mean you will not use two of the M5X8LMM screws from the previous page. These two screws are slightly longer and can make it through both brackets.

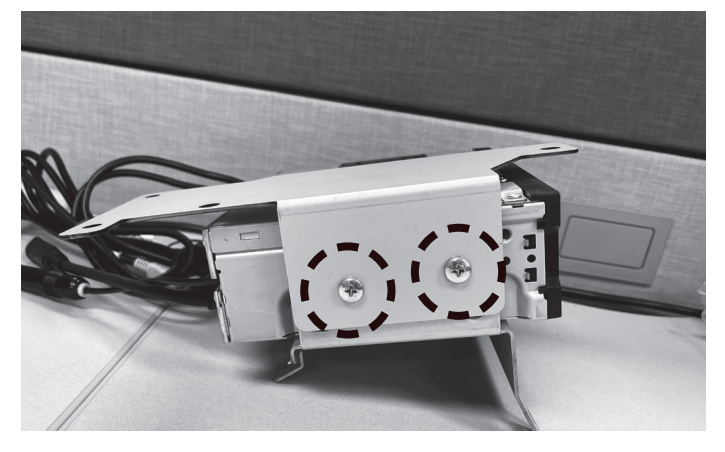

10 After attaching the factory speed clips this is what the bracket will look like for the Wrangler JL.

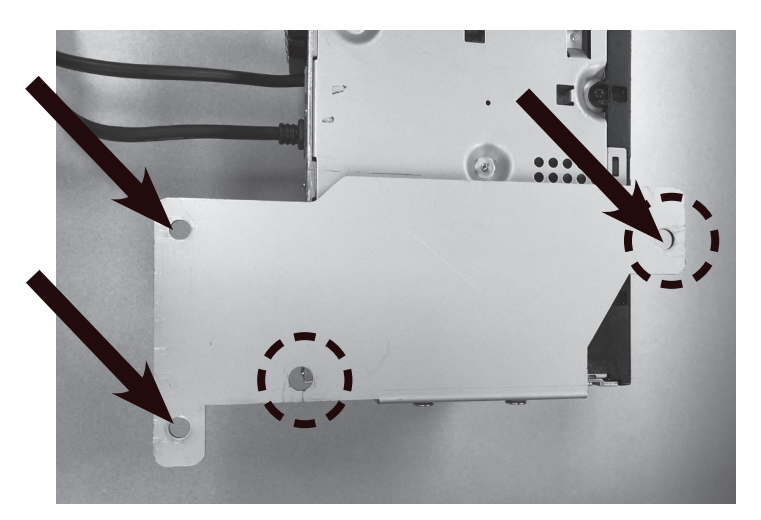

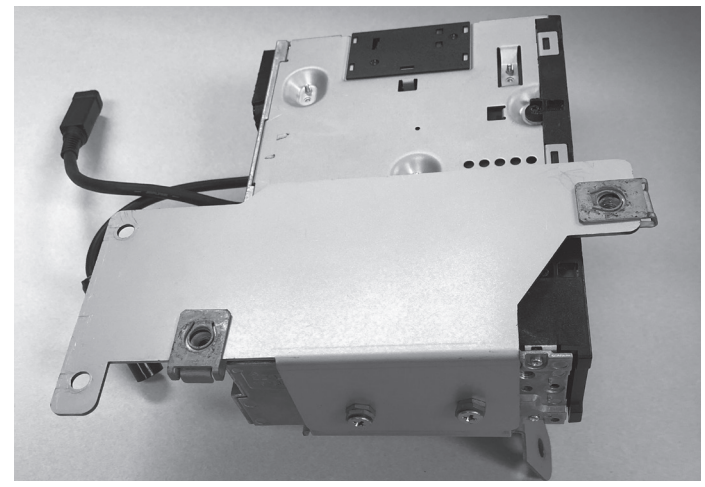

11 Attach the factory Power module to the bracket using the OEM screws. This is what the power module will look like for the Wrangler JL.

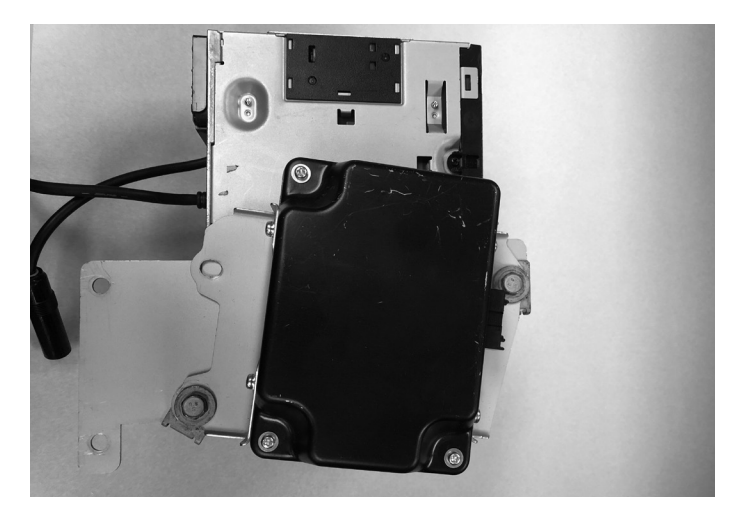

13 If the vehicle has the heated seat module clip that into the bottom bracket. The OEM clips on the module will snap into the bracket.

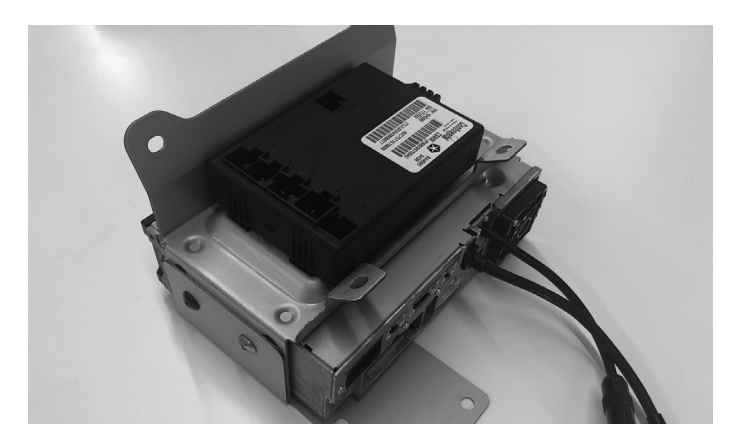

15 At the knee panel, connect the main harness, display harness, GPS antenna, microphone, USB cable, HDMI, FM adapter, and other adapters to i509 source unit and secure them.

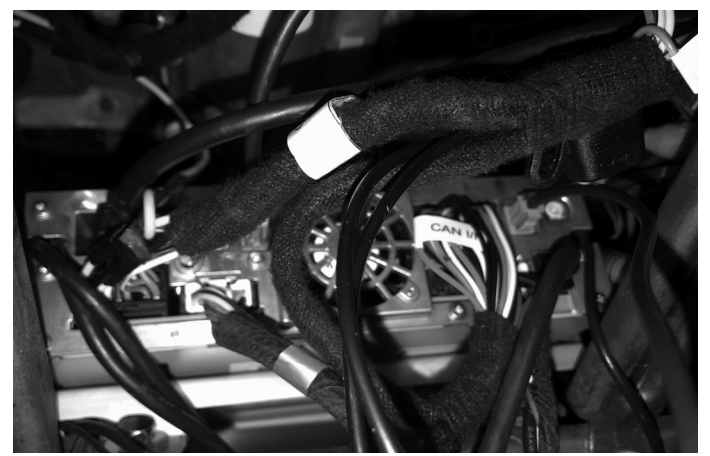

12 Attach the factory Power module to the bracket using the OEM screws. This is what the power module will look like for the Gladiator JT.

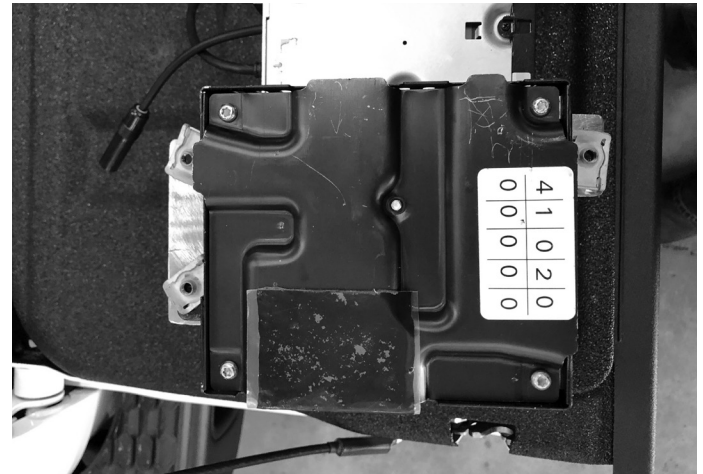

14 Use (4) OEM bolts to secure the i509 source unit tuner bracket to the vehicle. If the vehicle is equipped with the power inverter it will mount behind the 2nd cross bar.

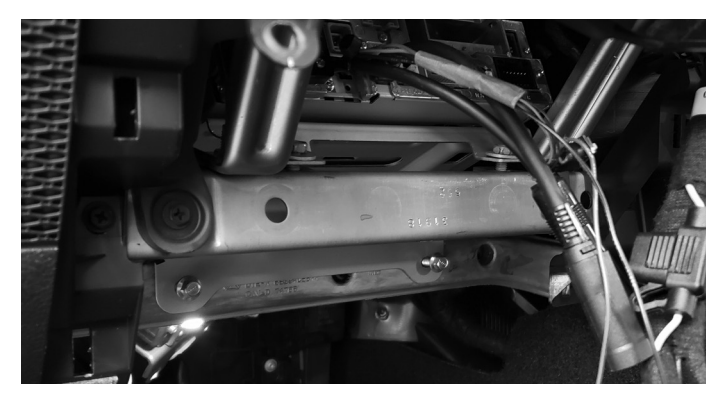

- 16 At radio cavity, connect the main harness, white FM adapter, and green SiriusXM antenna, and other adapters to factory harness and secure them.
- 17 If the vehicle has an OEM amplifier the KCX-F200INT will need to be purchased separately. This has 30" of cable so it can be routed behind the glovebox. It is important to do this so it can disappate heat properly. The audio settings will also need to be set to flat as shown on page 29.

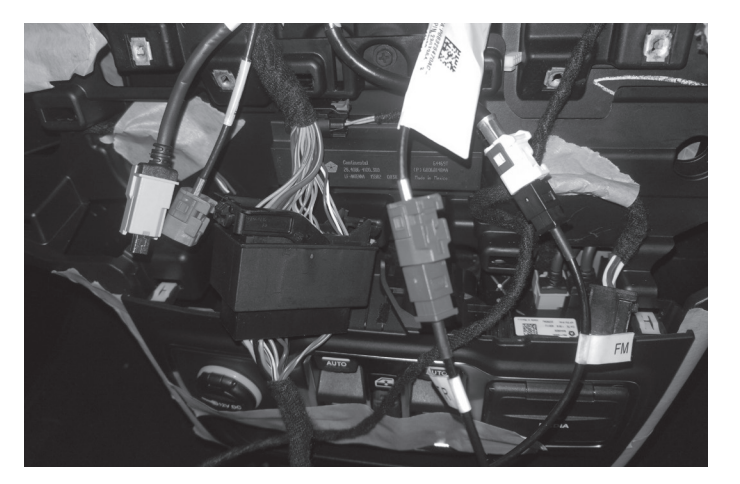

18 Connect the camera interface module to the violet or red factory camera plug and put it in right side of radio cavity. Dip switch 1 will need to be moved down for the Gladiator JT.

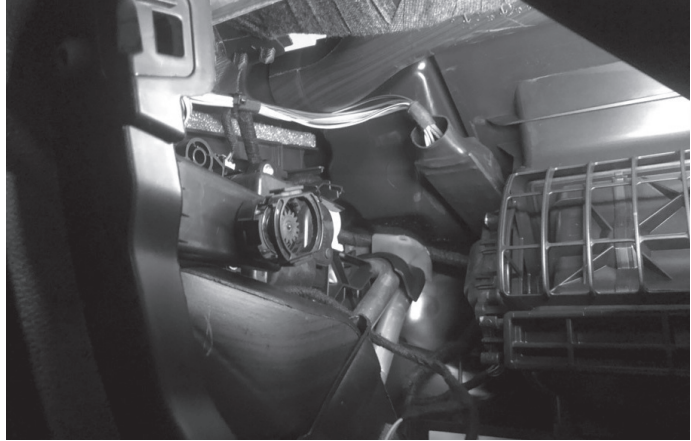

19 Attach the Maestro to the main harness and tuck it in left side of radio cavity.

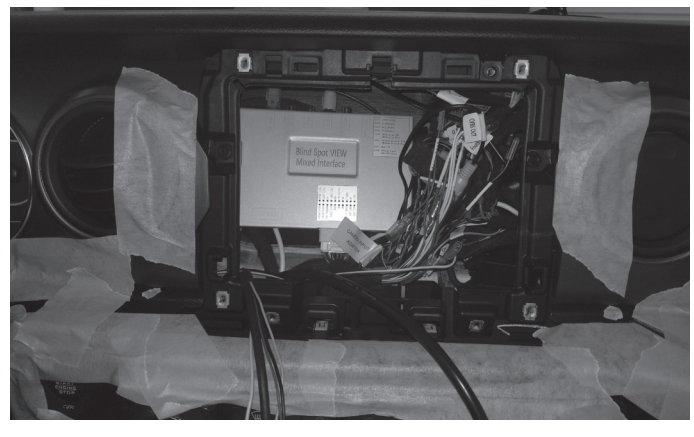

20 Run chime speaker harness from Maestro module to behind the glove box and attach there.

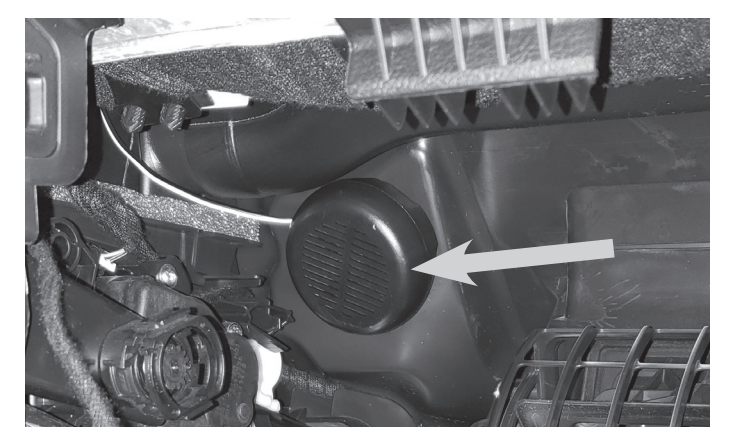

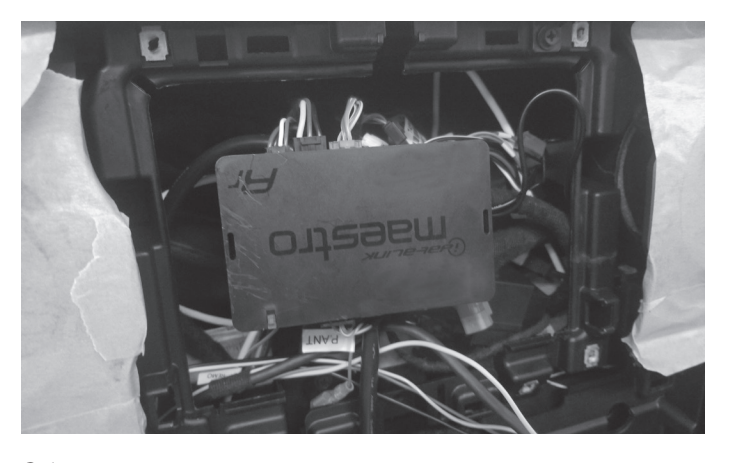

21 Remove the OEM USB from the Center Media panel by unclipping the clips on the sides.

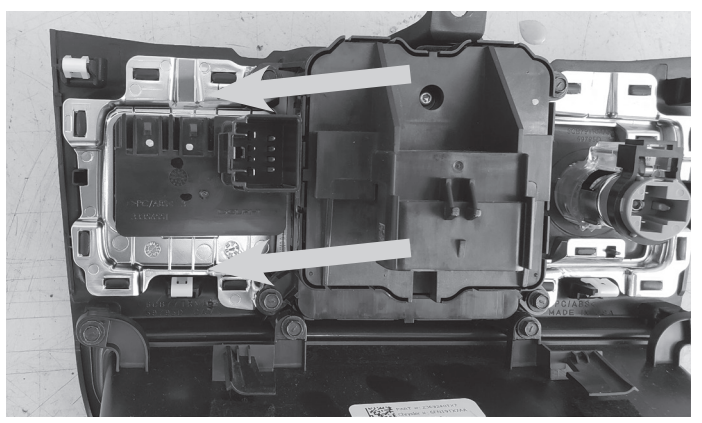

22 Insert the i509 USB HDMI box into the OEM Center Media panel. Connect the HDMI and the two USB cables to the source unit as shown on page 19.

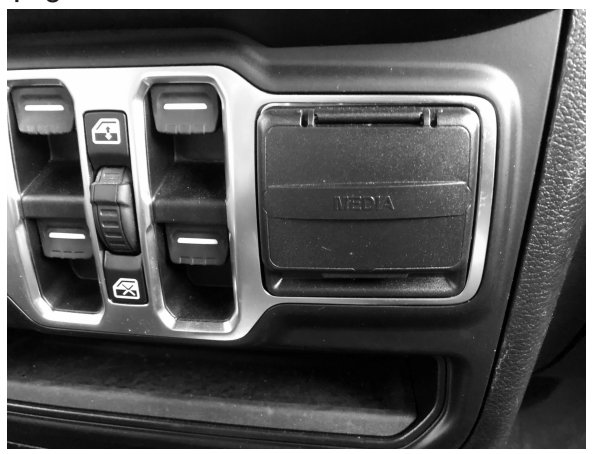

24 WARNING: There are 2 factory micro USB plugs in the dash behind the media center. One is black and one is grey. If the supplied adaptor is plugged into the grey micro USB the factory USB's will not charge. When it is plugged into the black plug all rear USB's can be used for charging (not data).

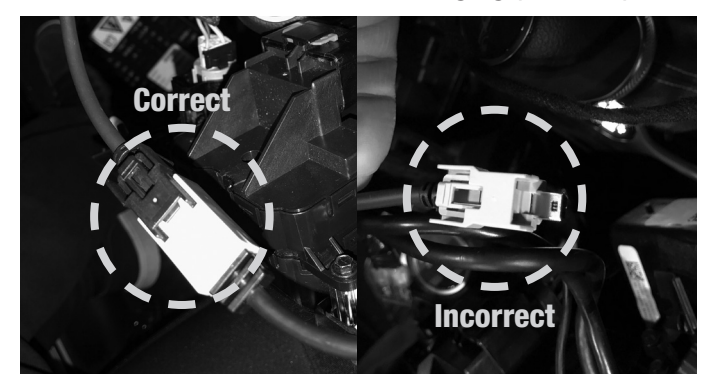

26 Attach the display and bracket to the vehicle using the OEM screws from the OEM radio.

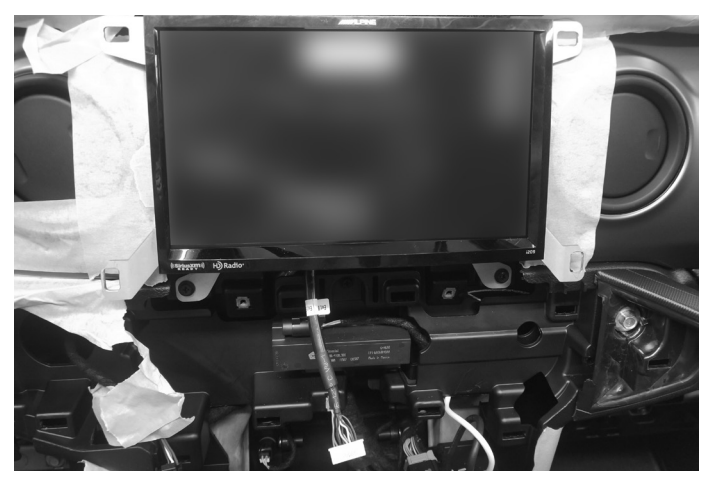

23 Plug in the OEM USB and the USB from the box to the power adapter. The adaptor needs to be plugged into the BLACK micro usb.

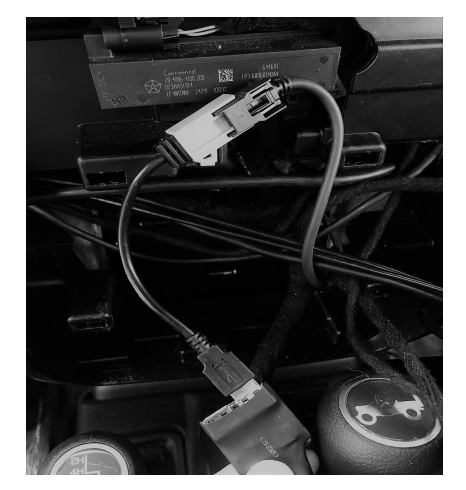

25 Apply Anti-Vibration Foam to the top of the display. Attach the display unit to the display bracket using the (4) M5X8LMM supplied screws.

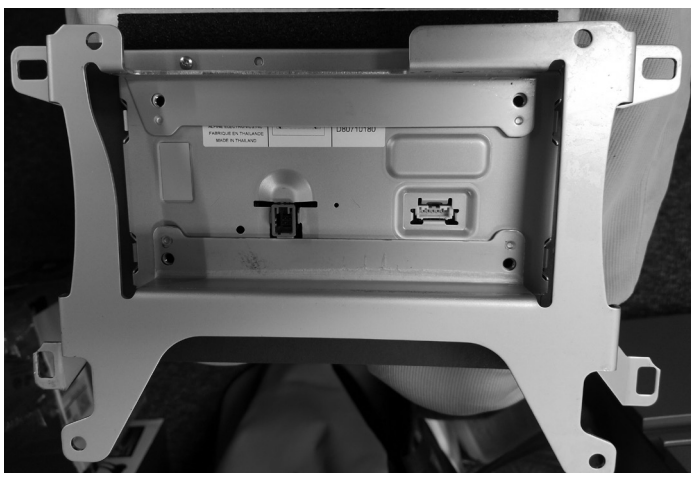

27 Plug in the bezel and and reinstall all the factory panels.

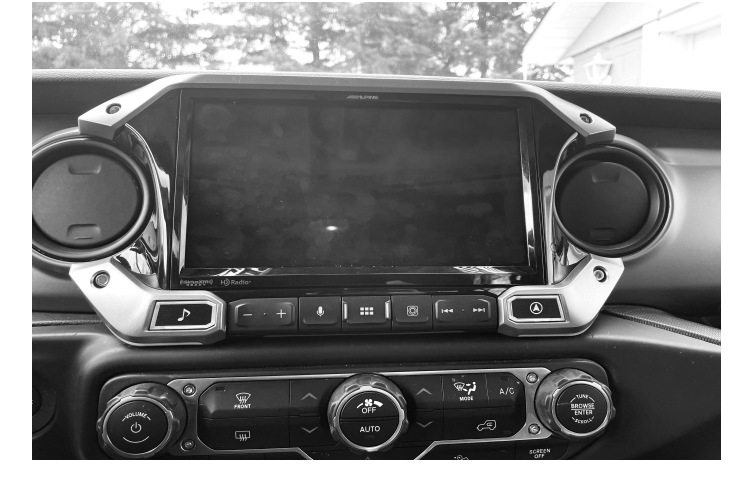

#### **Component Locations**

IMPORTANT: Follow the recommended component location shown below. Failure to do so, will result in poor GPS performance.

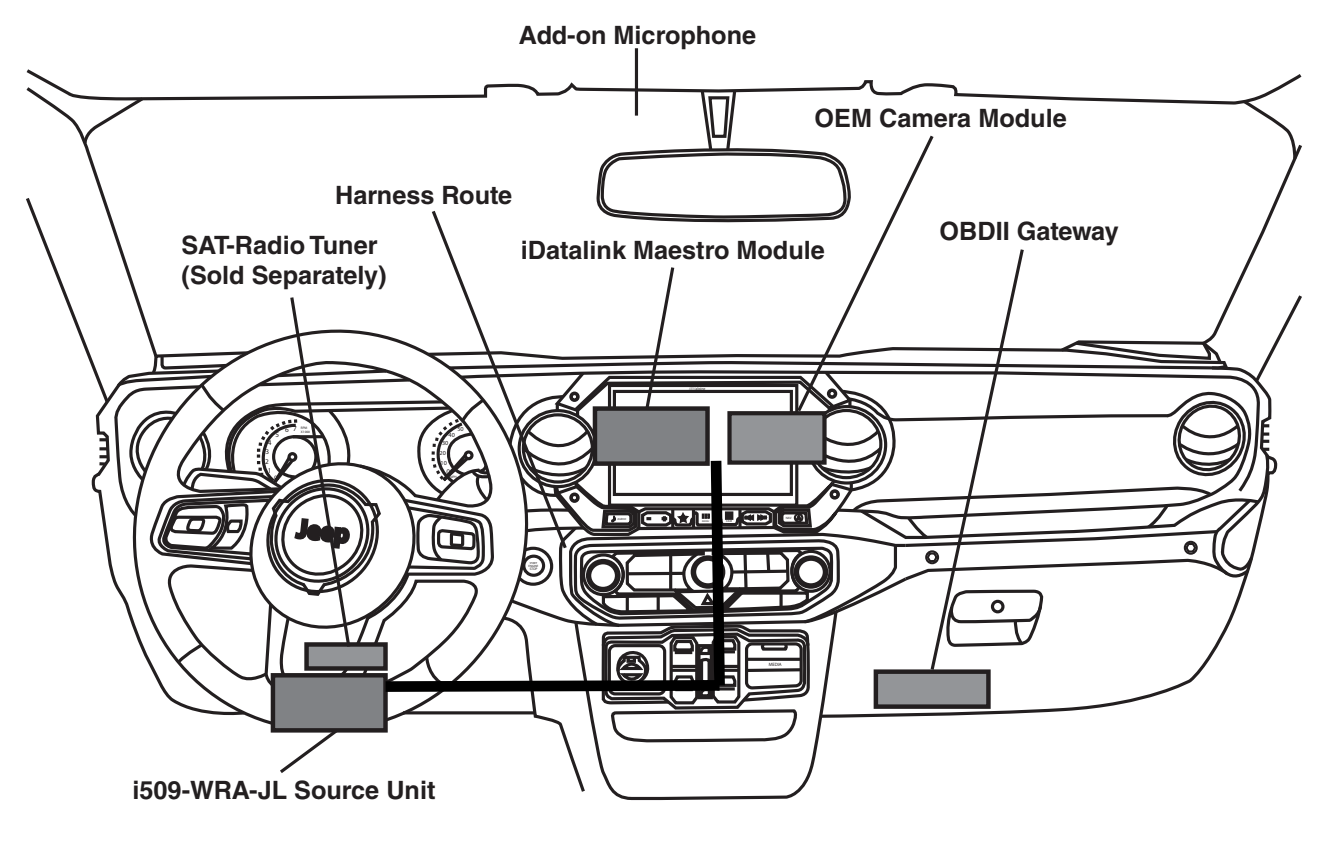

#### **GPS Antenna Installation**

IMPORTANT: Follow the GPS antenna installation procedure shown below. Failure to do so will result in poor GPS performance for CarPlay, Android Auto, and off-road navigation.

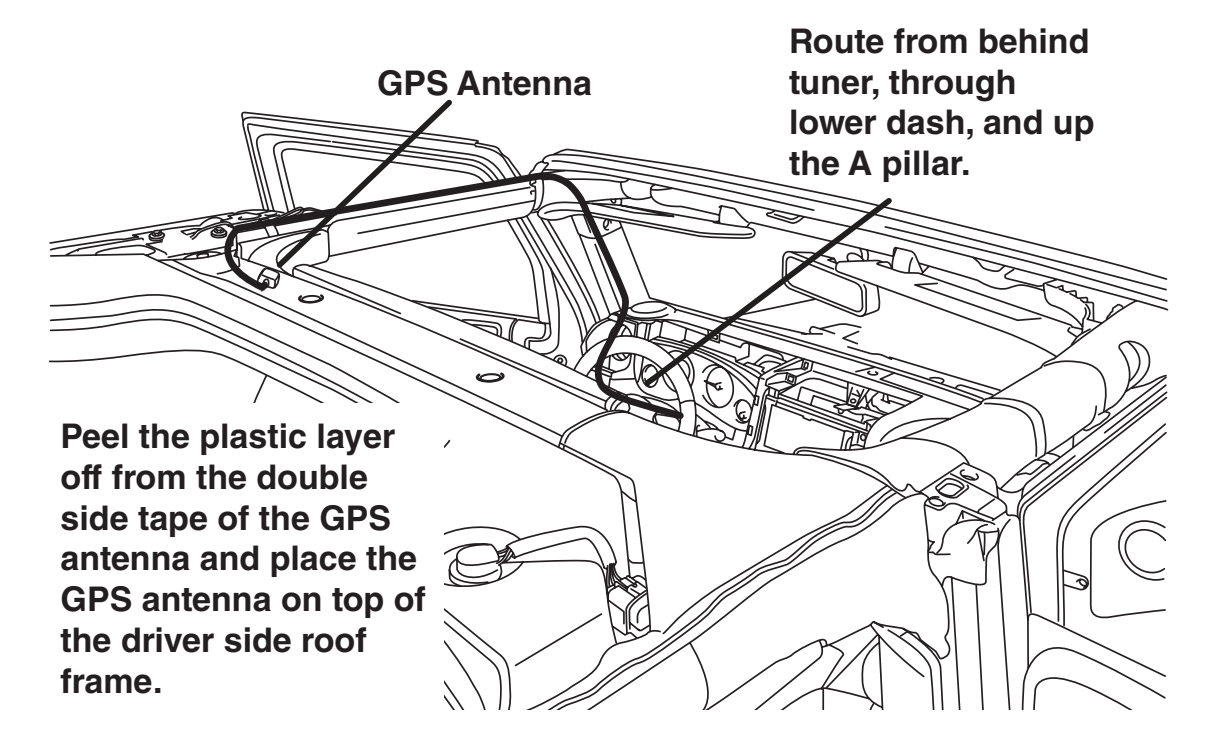

### i509-WRA-JL Wiring Diagram

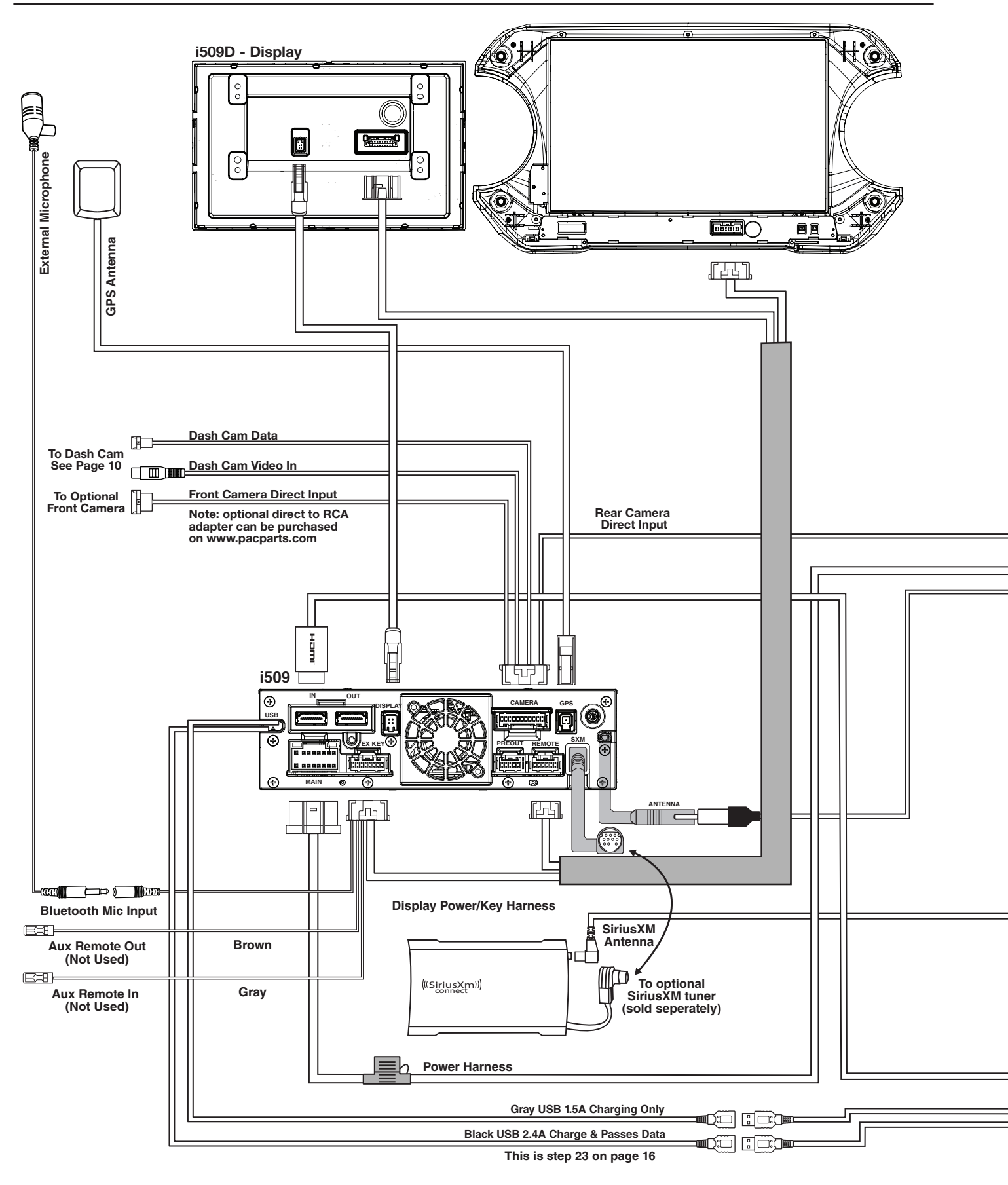

i509-WRA-JL

• 19/29

20220401v1

### i509-WRA-JL Wiring Diagram Continued

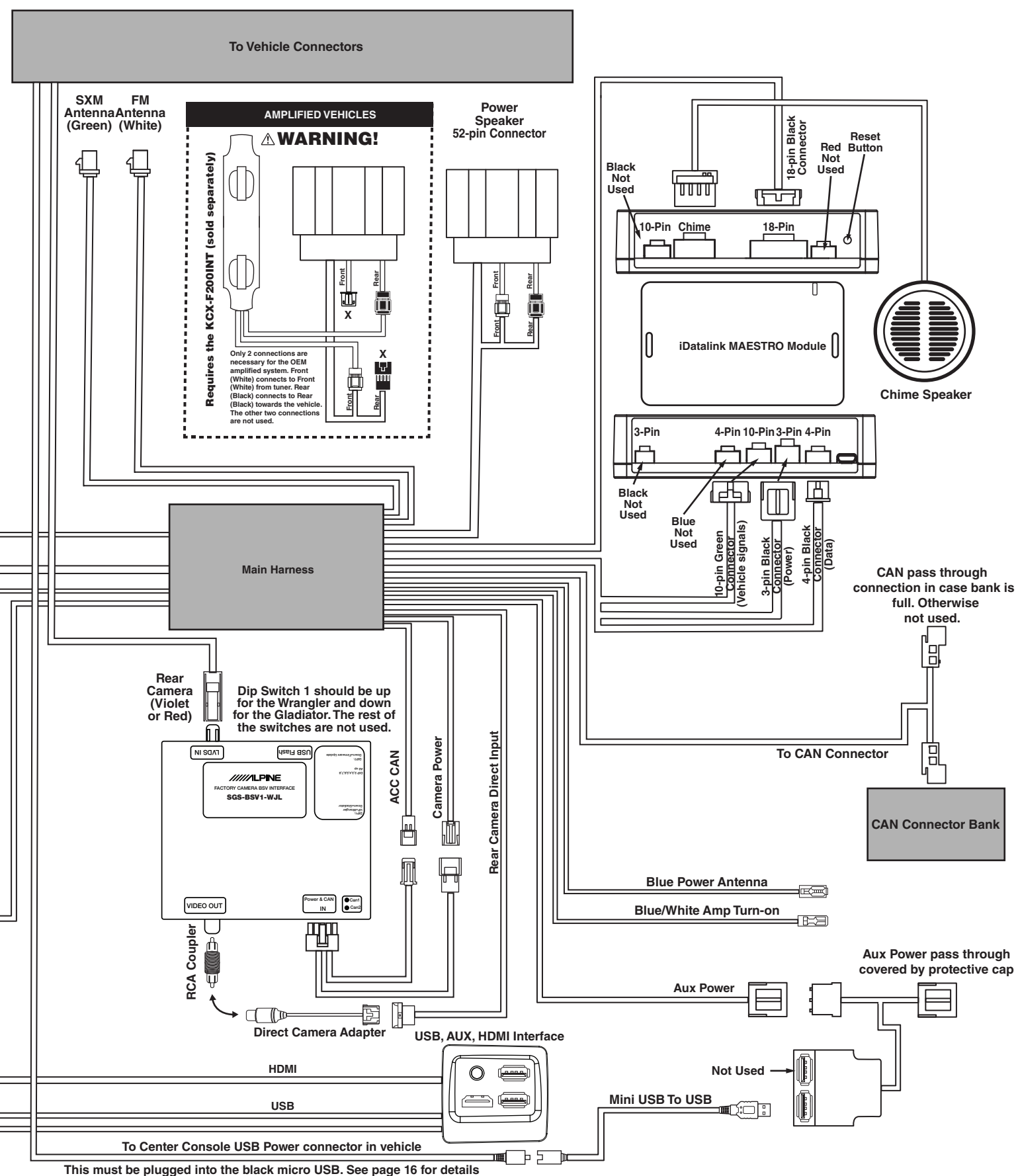

#### **Connection Of An External Amplifier**

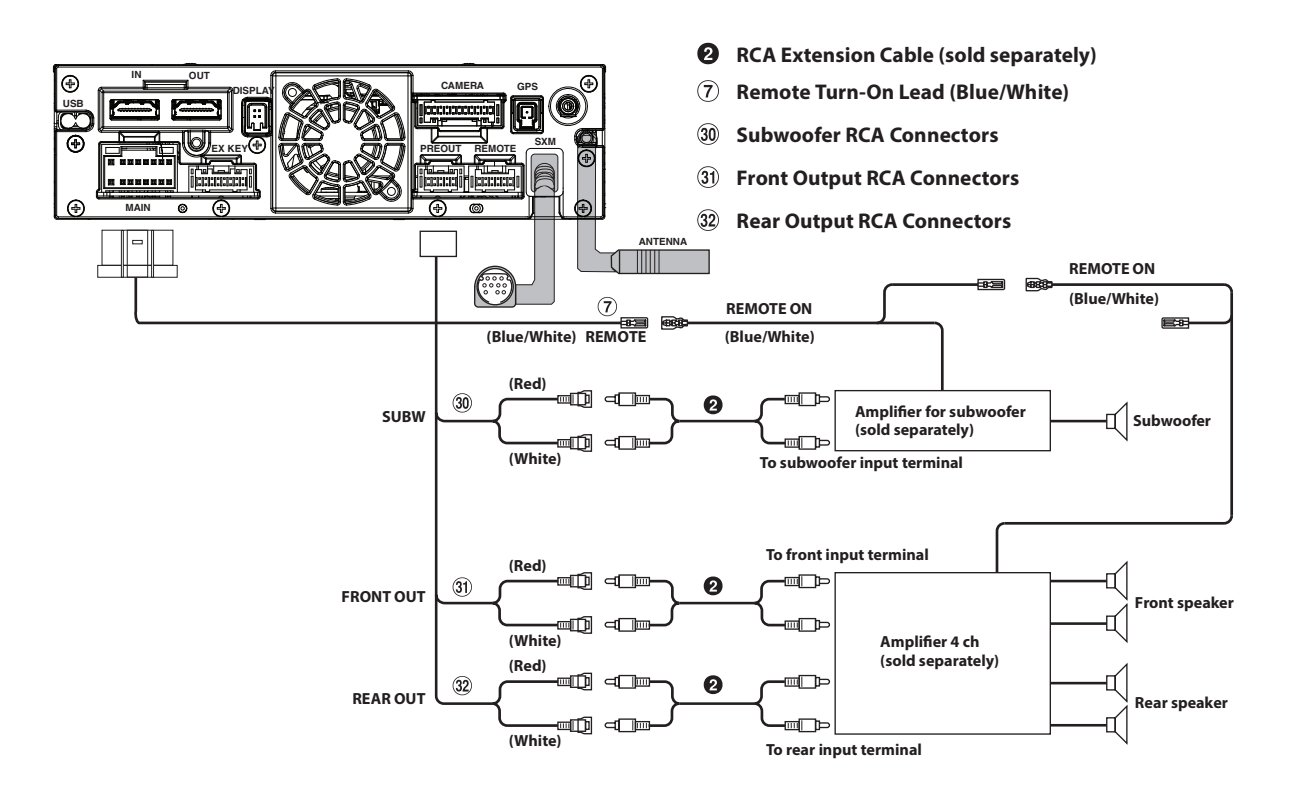

### Connecting A SiriusXM Module (Sold Separately)

There is no way to integrate the factory SiriusXM tuner. Once the radio is removed, the factory SiriusXM is removed. As the title states, SiriusXM requires a tuner sold separately. This diagram shows how to integrate the antenna connection. For vehicles with factory SiriusXM connect the adapter to the factory SiriusXM antenna in the radio cavity. The factory SiriusXM antenna is located on the passenger side B-pillar. For vehicles without factory SiriusXM use the antenna that is included with the SXV300 SiriusXM Tuner.

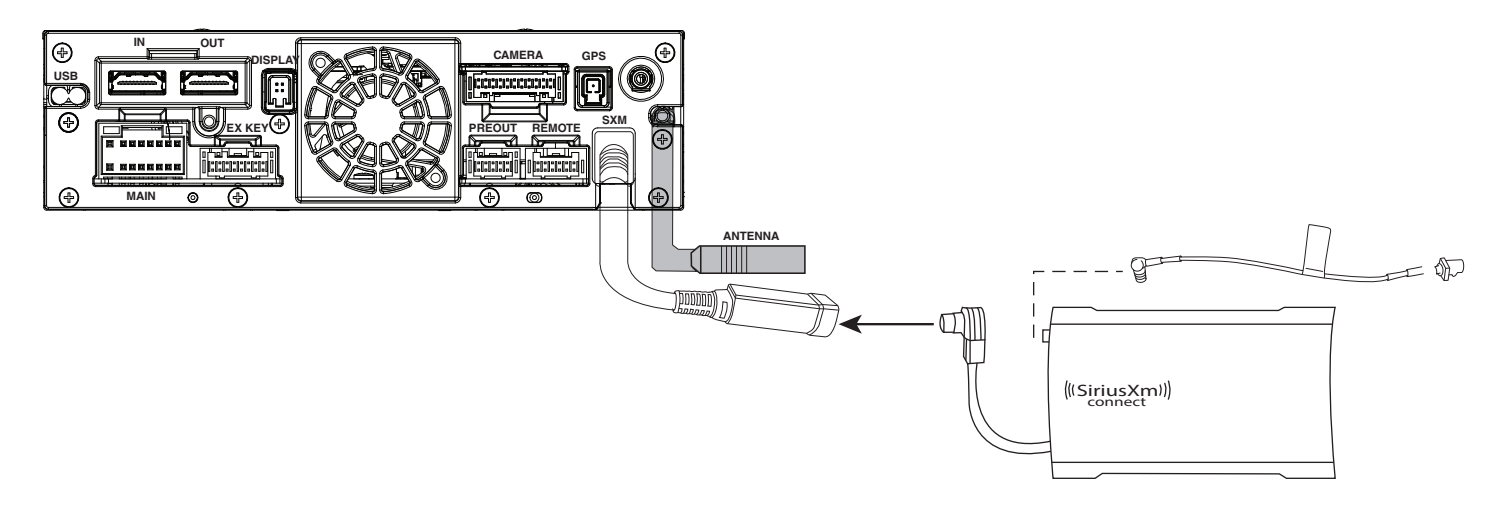

### HDMI Input (iPhone)

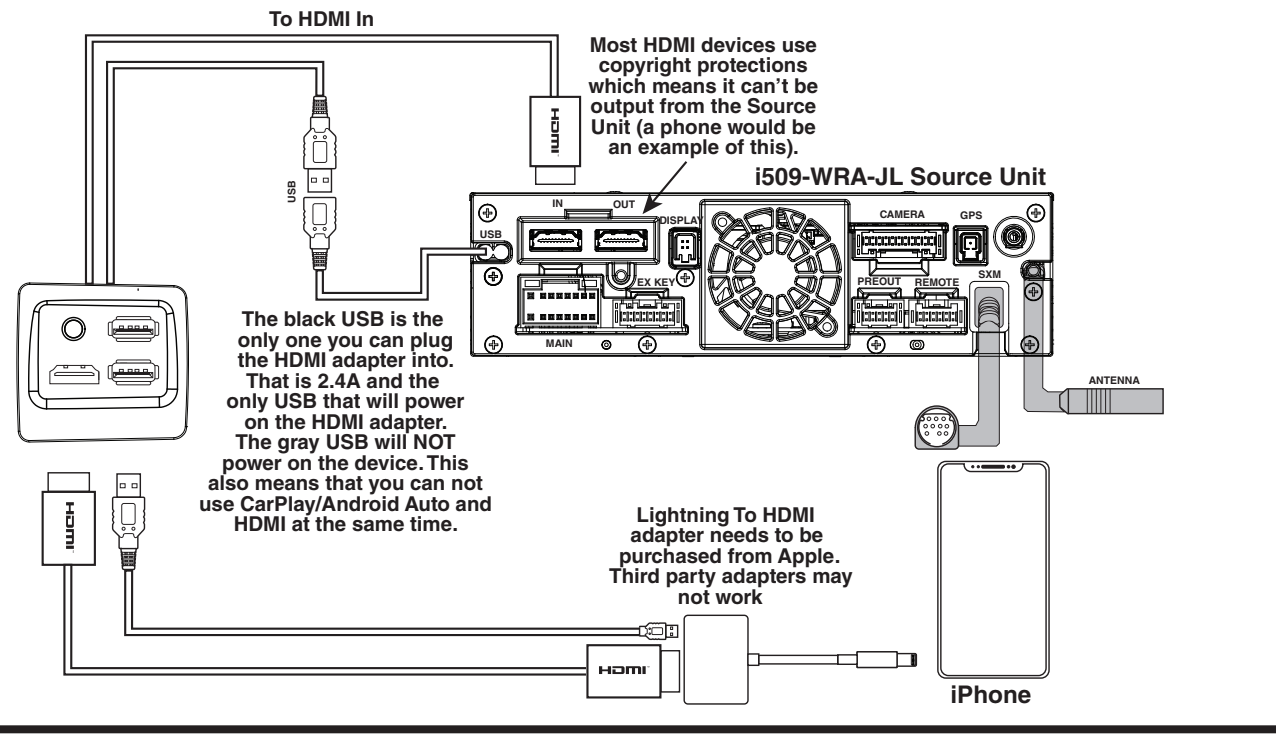

#### HDMI Input (Android)

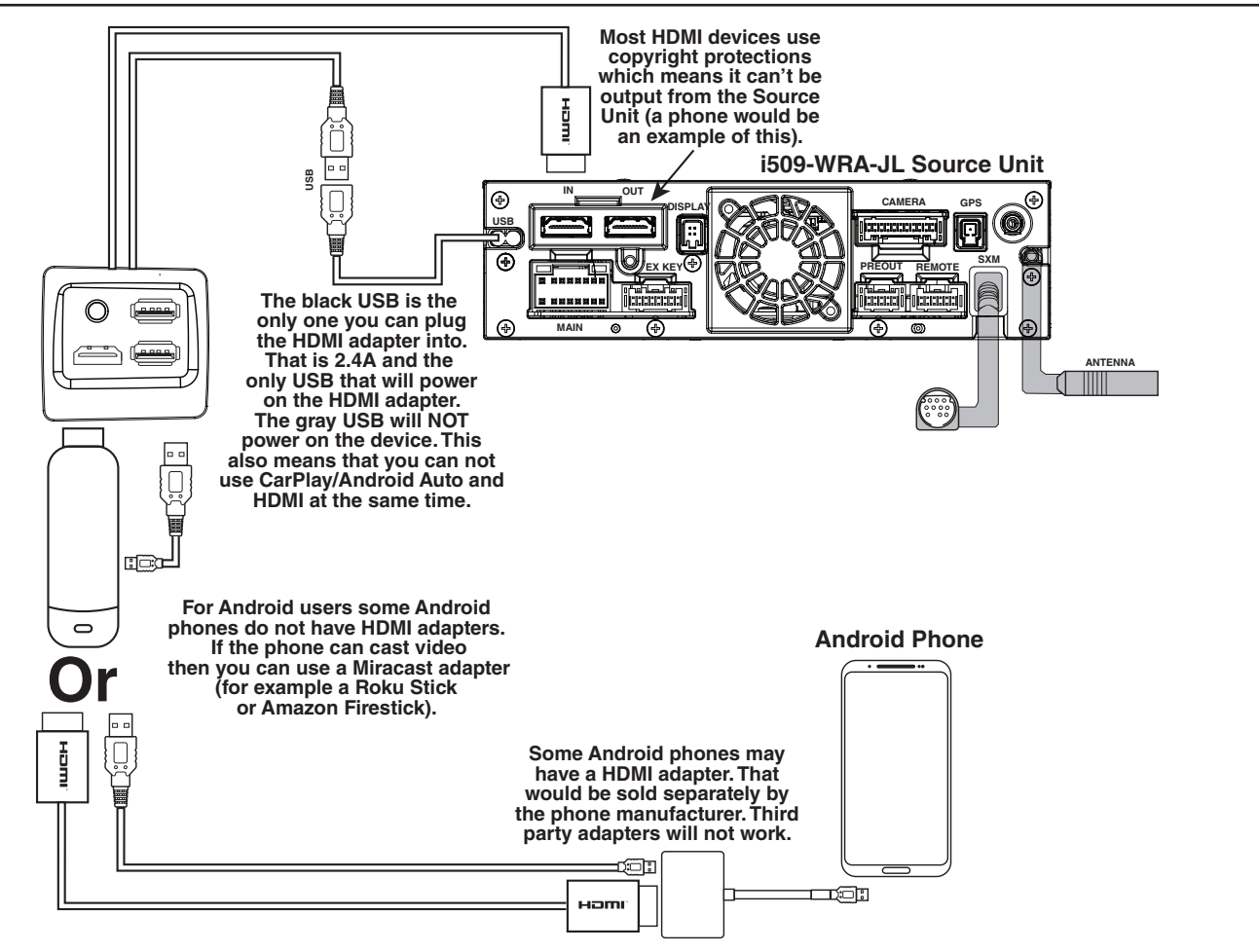

#### (34) USB cable 2.4A (Black) To USB flash drive, iPhone or a 🗍 Android smartphone. 35 USB cable 1.5A (Gray) To iPhone or Android smartphone (For charging only). 36 **REAR CAMERA** Œ **To Rear camera** 37 **FRONT CAMERA** Œ **To Front or Side camera** 38 **IDATALINK I/F** To iDataLink module 39 LIN To Dash Cam 40 **DRIVE RECORDER IN** œŌ SPEED SENSOR **41** To the vehicle speed pulse line CAMERA cable (Green/White) GPS Antenna (Included) $\nabla$ 9 Antenna 10 - To SiriusXM Tuner ٢Ē П (11) MIC IN Microphone (included) STEERING REMOTE 4 (5 To steering remote control interface HDMI-REMO-OUT 13 **To HDMI Selector Interface** (Brown) 6 AUX-REMO-OUT 14) æ To AUX device (TV Tuner, etc.) (Gray) REMOTE cable SUBW (15) ÷ To input terminal of amplifier FRONT OUT (16) œÔ Power cable when adding an external ۰ amplifier 17 **REAR OUT** r ۰D PRE OUT cable (18) (Green) Rear Left (Green/Black) (19) (White) 20 Front Left (White/Black) 21) Speakers (Gray/Black) 22 🗍 | Front Right (Gray) (23) (Violet/Black) 24) 🚺 Rear Right (Violet) 25 REMO 26 88 To amplifier or equalizer (Blue/White) REVERSE 27) To plus side of the back lamp signal (Violet/White) lead of the car PARKING BRAKE 28 To the parking brake signal lead (Yellow/Blue) P. ANT 29 E 🖵 To power antenna (Blue) Ignition key ACC 30 (Red) 33 BATT 31 പ (Yellow) GND 32 ᆗ (Black) Battery

### i509-WRA-JL Wiring Diagram

### Wire Harness Pin Outs

#### **Radio Main**

| 8   16     7   15     6   14     5   13     4   12     3   11     2   10     1   9 | Blue 22AWG Red 20AWG Blue/White 22AWG Orange/White 22AWG Yellow/Blue 22AWG Gray 20AWG Gray 20AWG Gray/Black 20AWG Green 20AWG White 20AWG Green/Black 20AWG Green/Black 20AWG Green/Black 20AWG Black 18AWG Black 18AWG |
|------------------------------------------------------------------------------------|----------------------------------------------------------------------------------------------------|
|------------------------------------------------------------------------------------|----------------------------------------------------------------------------------------------------|

#### **Remote Harness**

Radio I/O

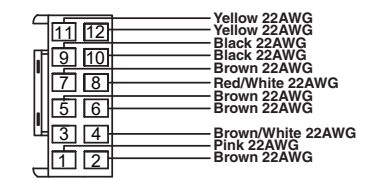

#### **Cam Aux Data**

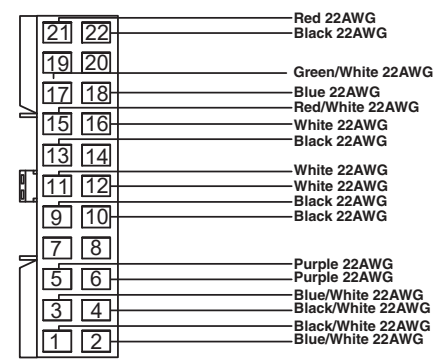

#### **Aux Power**

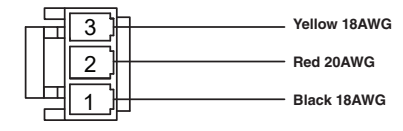

#### **Maestro Power**

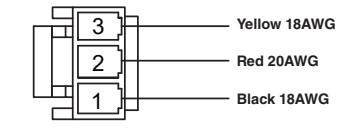

#### **CAN Connector**

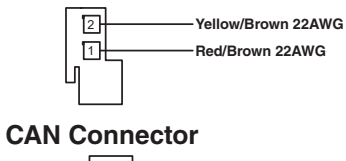

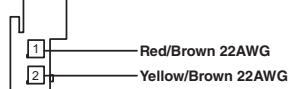

#### **Camera Power**

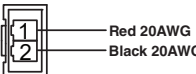

Black 20AWG

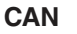

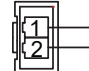

Brown/Red 22AWG Brown/Yellow 22AWG

#### Data SWC

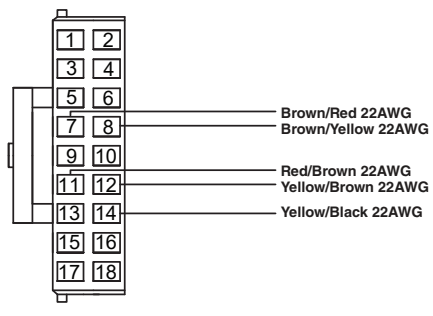

#### iDatalink

| 12    | Blue 22AWG  |
|-------|-------------|
| 내님    | White 22AWG |
| 「「「売」 | Block 22AWG |
| 벽말    | Black 22AWG |
| التار | Red 22AWG   |

#### Wrangler Radio

| <b></b>                                                                                                    | Green/Black 20AWG                                                                                 |
|----------------------------------------------------------------------------------------------------|---------------------------------------------------------------------------------------------------|
|                                                                                                    | Green 20AWG                                                                                       |
| 52     48     44       51     47     43       50     46     42                                                                                                    | Yellow 18AWG<br>White/Black 20AWG<br>Black 18AWG<br>White 20AWG<br>Gray 20AWG<br>Gray/Black 20AWG |
|                                                                                                    | Purple 22AWG                                                                                      |
| 40   50   20   10     39   29   10   13     38   28   13   13     37   27   17   7     38   26   16   6     38   26   16   5     38   23   13   3     39   22   12   2     30   23   13   3     32   22   12   2     31   21   1   1 | Brown/Yellow 20AWG                                                                                |

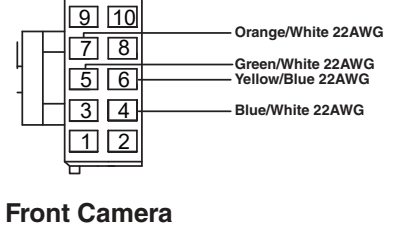

| 6 | Black 22AWG |
|---|-------------|
| 5 | Black 22AWG |
| 4 | Red 22AWG   |
| 3 | Blue 22AWG  |
| 2 | Black 22AWG |
| 1 | White 22AWG |
|   |             |

#### **Rear Camera**

|   | BL 1 00 000  |
|---|--------------|
| 6 | Black 22AWG  |
| 5 | Black 22AWG  |
| 1 | Biddk 22AWG  |
| 7 |              |
| 3 | Blue 22AWG   |
| 2 | Black 22AWG  |
| 1 | White 22 AWG |
|   | White 22AWG  |

#### **Speaker Harness**

| <u>_</u> | Purple 20AWG       |
|----------|--------------------|
|          | Purple/Black 20AWG |
|          | Green 20AWG        |
| 4        | Green/Black 20AWG  |

#### **Speaker Harness**

| 6            | Grav 20AWG        |
|--------------|-------------------|
|              | Gray/Black 20AWG  |
| 13 PJ<br>[4] | White/Black 20AWG |

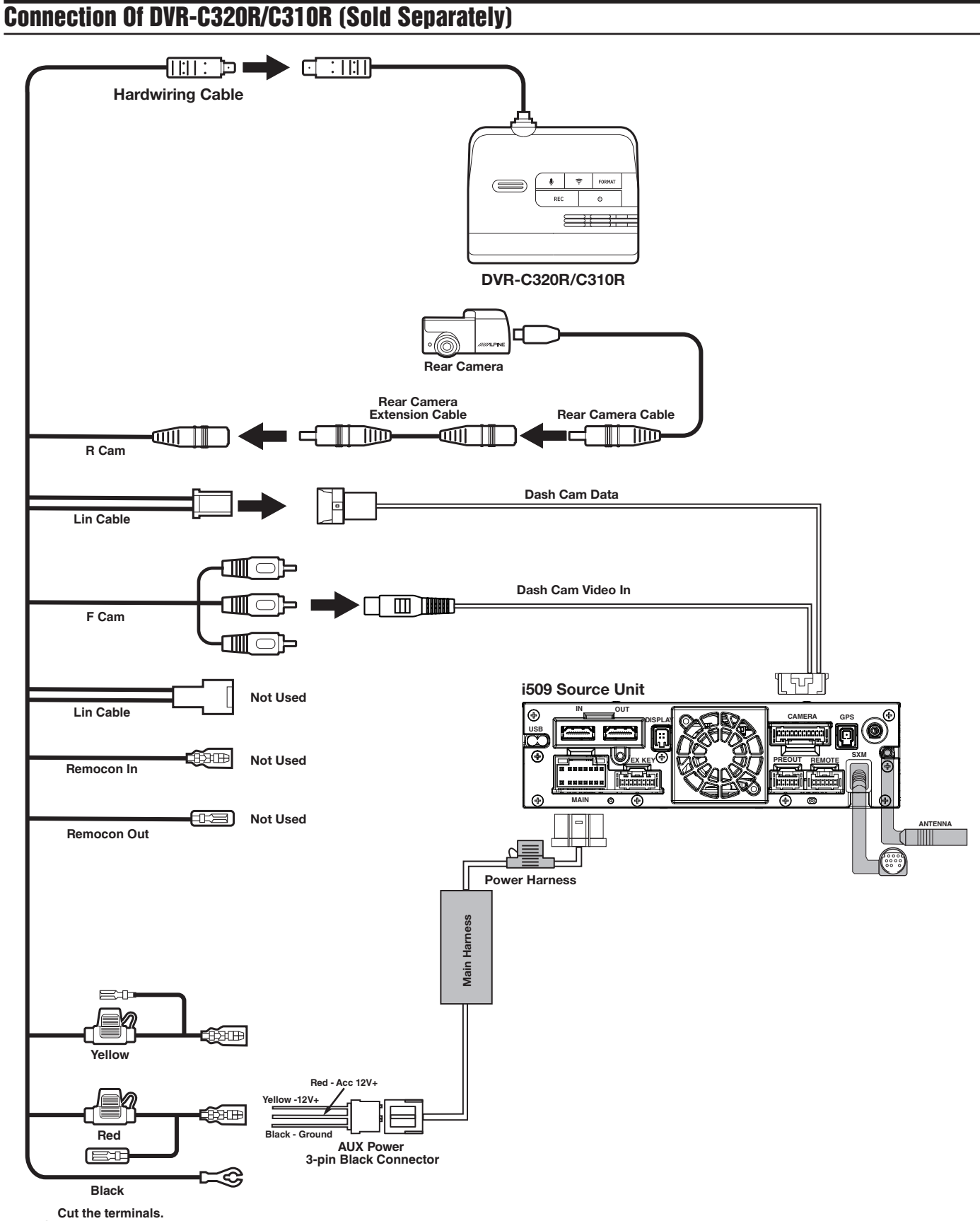

Solder and heat shrink to AUX Power Connector.

# **Steering Wheel Configuration** Off Hook Voice -On Hook 0 000 Seek Up Volume Up Preset Up Source Seek Down C Volume Down $\triangleright$

| Button Press Once |                       | Press And Hold     |
|-------------------|-----------------------|--------------------|
| Seek Up           | Track +               | None               |
| Seek Down         | Track -               | None               |
| Next Preset       | Preset & Folder +     | Preset & Folder -  |
| Voice             | Voice Or Siri         | None               |
| Off Hook          | Answer Call           | None               |
| On Hook           | Hang Up & Reject Call | None               |
| Volume Up         | Volume +              | None               |
| Volume Down       | Volume -              | Attenuation On/Off |
| Source            | Source/Camera View    | None               |

#### **Setting Up OEM Aux Switches**

- 1 Once in the setup menu (see page 28) go to the Maestro screen and select SETUP.
- 2 Select MAESTRO SETUP then VEHICLE FEATURES (not pictured). (Note this path in the settings can vary slightly with different Maestro firmwares).
- **3** Select AUX SWITCHES.
- 4 Select the switch that you would like to edit (AUX 1, AUX 2, AUX 3, or AUX 4).
- 5 Select the setting you would like to edit (TYPE, POWER SOURCE, or RECALL LAST STATE).
- **6** TYPE can be set for either LATCHING or MOMENTARY. LATCHING means that when the switch is selected it will stay on until the switch is pressed again. MOMENTARY will only keep the switch on as long as the button is held in.
- 7 RECALL LAST STATE when set to ON the state of the switch is retained across ignition cycles.
- 8 POWER SOURCE menu can be set for either BATTERY or IGNITION. BATTERY means the switch has power to it at all times. IGNITION means it has power only when the vehicle is on.

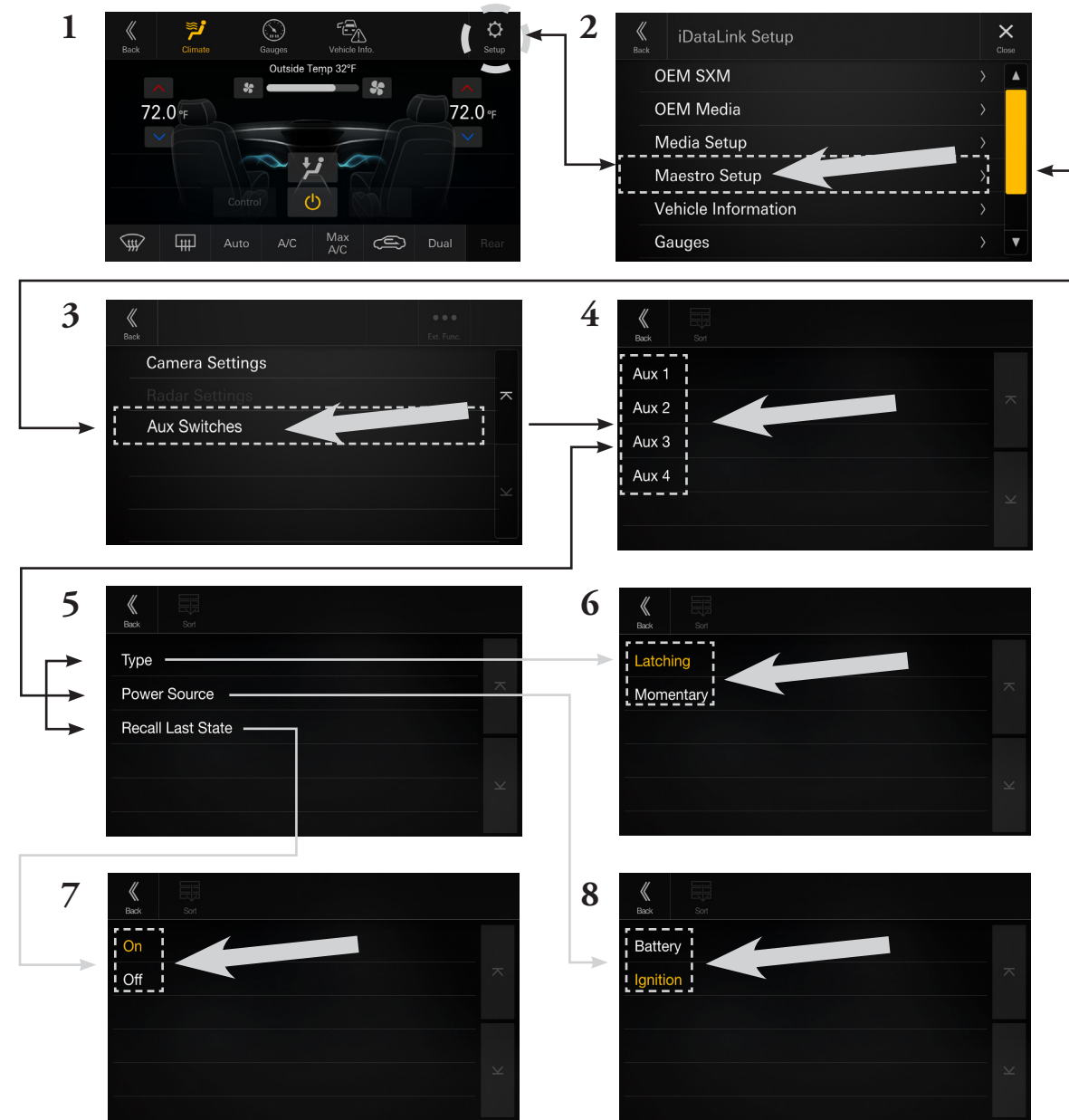

#### Setting Up Advanced Camera Features

- 1 Once in the setup menu (see page 28) select FUNCTION and then CAMERA.
- 2 Select CAMERA 2 SETUP. The camera 2 input needs to be set to FRONT or SIDE. This will let the Maestro module know the second camera is active and that will enable the CAMERA SETTINGS in the Maestro Setup Menu.
- 3 In the Maestro screen select SETUP.
- 4 Select MAESTRO SETUP. (Note this path in the settings can vary slightly with different Maestro firmwares).
- 5 Select VEHICLE FEATURES.
- 6 Select CAMERA SETTINGS.
- 7 Select Camera Assignment then CAMERA 1. The available options are FRONT CAMERA, RIGHT LANE WATCH CAMERA, and LEFT LANE WATCH CAMERA.
- 8 Once CAMERA 1 is set the corresponding camera settings will then be available.

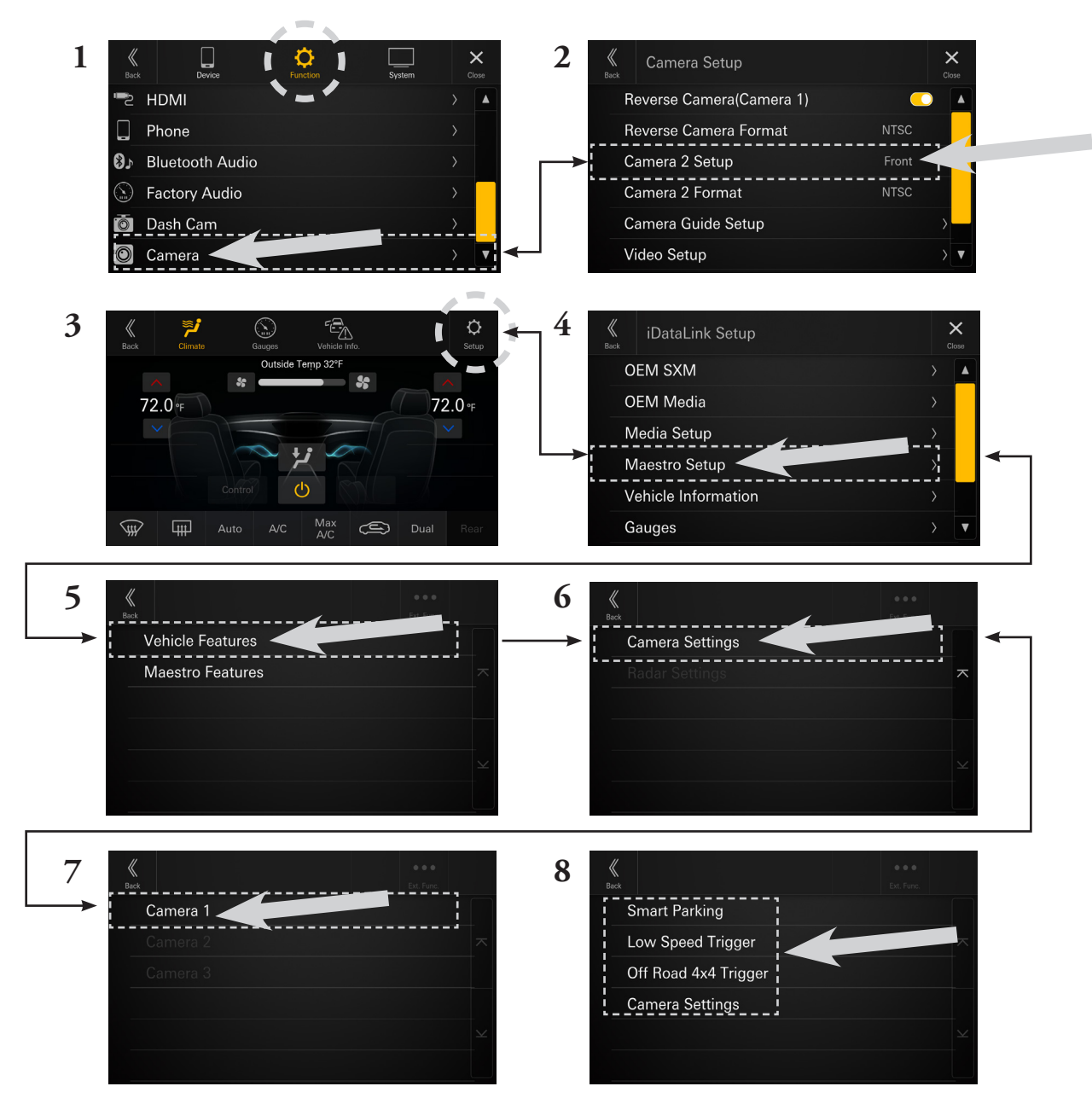

### Set Up Guide

- 1 Turn the vehicle's Ignition switch to ACC.
- 2 Turn ON the i509-WRA-JL by pressing any key.
- 3 Select the user language and press OK.
- **4** To get into the settings the parking brake sequence needs to be done. Engage the parking brake, release the parking brake, and engage the parking brake again.
- 5 Vehicle information- Set the desired gauge information. (HOME/VEHICLE INFO/SETUP).
- 6 To turn on rear camera in the system menu. (HOME/FUNCTION/CAMERA/REVERSE CAMERA).
- 7 If the vehicle is equipped with the factory accessory switches set those up. See page 27 for details. (MENU/ FACTORY SYSTEM SETUP/MAESTRO MODULE/VEHICLE FEATURES/AUX SWITCHES).
- 8 For vehicles with an OEM amplifier the Time Correction, P-EQ, and X-Over must be set flat. (HOME/UPPER CENTRAL BUTTON ON SCREEN).

#### **Troubleshooting Guide**

|   | Symptom                                             | Possible Cause                                              | Remedy                                                                                                    |  |
|---|-----------------------------------------------------|-------------------------------------------------------------|----------------------------------------------------------------------------------------------------|--|
| 1 | iPhone not working with<br>HDMI.                    | Not using Apple HDMI to Lightning adapter.                  | Purchase the HDMI to Lightning adapter<br>directly from Apple. Not all 3rd party<br>adapters work the same.                                              |  |
|   |                                                     | Didn't plug USB power into a 2A source.                     | A 2A USB power source must be used to power on the device.                                                                                               |  |
| 2 | Android phone is not working with HDMI.             | Using incorrect HDMI adapter.                               | If the phone has the feature to use an HDMI<br>adapter it must be the one purchased from<br>the manufacturer of the phone, not a third<br>party adapter. |  |
|   |                                                     | Miracast or HDMI adapter isn't plugged into a 2A source.    | A 2A USB power source must be used to power on the device.                                                                                               |  |
|   |                                                     | Miracast adapter has resolution settings that are too high. | Plug the adapter into another monitor (for example a television in the home) and reduce the resolution settings.                                         |  |
| 3 | iDatalink website says serial<br>number is invalid. | Incorrect serial number is being used.                      | In the i509-WRA-JL settings confirm the serial number. MENU/SETUP/GENERAL/ ABOUT.                                                                        |  |
|   |                                                     | Serial number may not be in iDatalink database.             | Call ADS at 1-866-427-2999 and verify.                                                                                                    |  |
| 4 | Headunit will not turn on.                          | Incorrect serial number was used when flashing maestro.     | Flash Maestro with correct serial number.                                                                                                    |  |
|   |                                                     | 4 pin Maestro data cable is disconnected or damaged.        | Check for proper connection or disconnected pins.                                                                                                    |  |
|   |                                                     | OBD2 cable is not plugged in.                               | Connect OBD2 connector to the OBD2 port.                                                                                                    |  |
|   |                                                     | Monitor, key-harness or main<br>harness are not connected.  | Check for proper connection or<br>disconnected pins.                                                                                                    |  |

Troubleshooting Guide Continued

| Symptom |                                                                                                    | Possible Cause                                              | Remedy                                                                                                    |  |
|---------|----------------------------------------------------------------------------------------------------|-------------------------------------------------------------|----------------------------------------------------------------------------------------------------|--|
| 5       | No output from RCA's                                                                                    | Maestro module is flashed for<br>amplified system.          | Re-flash module for non-amplified system.                                                                                                    |  |
| 6       | Cannot enter SETTINGS<br>MENU.                                                                          | Vehicle is in motion or parking brake is not engaged.       | With vehicle in (P)PARK engage the parking<br>brake. Release the parking brake and<br>engage the parking brake a second time, as<br>shown in the Setup Guide on page 28.                                                                                                    |  |
| 7       | Sound mutes when vehicle is shifted into reverse.                                                       | Mute on reverse is turned on in the SOUND menu.             | Change Mute on reverse to off.                                                                                                    |  |
| 8       | Only the front speakers are on for SXM Radio.                                                           | SXM Tuner has not been activated.                           | Activate SXM Tuner.                                                                                                    |  |
| 9       | The vehicle is incorrectly<br>positioned on the Navigation<br>display.                                  | Poor GPS signal.                                            | Ensure the recommeded GPS antenna route was used. See page 17.                                                                                                    |  |
| 10      | CarPlay, Android Auto, or<br>off-road navigation map<br>positioning issues.                             | GPS antenna is positioned incorrectly.                      | GPS antenna is obstructed and doesn't have<br>line of sight to the sky. Perform a factory<br>reset. The unit will automatically recalibrate.                                                                                                    |  |
| 11      | CarPlay, Android Auto, or<br>off-road navigation vehicle<br>position icon heading in<br>wrong direction | Reverse Signal is not connected or not reliable.            | Ensure that Reverse wire is connected. Also<br>ensure that no 3rd party interface module(s)<br>interfere with the Reverse Signal. The head<br>unit uses the Reverse Signal to achieve<br>optimal positioning performance.                                                                                             |  |
| 12      | iPhone or Android phone is<br>not recognized<br>when connected to the<br>USB cable.                     | Loose or disconnected USB cable.                            | Check the USB connection behind the headunit.                                                                                                    |  |
|         |                                                                                                    | Non-compatible cable.                                       | Use the cable supplied with the<br>iPhone or Android phone. Third party<br>adapters and long extensions may not work.<br>Only use USB extension that came with the<br>head unit.                                                                                                    |  |
|         |                                                                                                    | Dirty charging port on phone.                               | Clean charging port.                                                                                                    |  |
|         |                                                                                                    | Wrong USB port used.                                        | The OEM USB's are only meant for charging.<br>They can't transfer data. The only one that<br>can is the bottom port of the USB, AUX,<br>HDMI interface that is included.                                                                                                    |  |
| 13      | Volume controls on bezel and steering wheel controls do not work.                                       | The setting for External Processor was turned on.           | That setting should only be checked when<br>using an external sound processor. When<br>there isn't one being used in the audio<br>system it needs to be in the default setting<br>of off. MENU/SETUP/SYSTEM/EXTERNAL<br>ACCESSORIES/EXTERNAL AUDIO<br>PROCESSOR/OFF                                                   |  |
| 14      | OEM USB's not charging.                                                                                 | The wrong micro USB was plugged into the USB power adapter. | There are 2 factory micro USB plugs in<br>the dash behind the media center. One<br>is black and one is grey. If the supplied<br>adaptor is plugged into the grey micro<br>USB the factory USB's will not charge.<br>Make sure the black USB is plugged into<br>the power adapter. See pages 16 and 19<br>for details. |  |